# 당근 전문가모드광고 솔루션 소개서

2025.01 Ver.

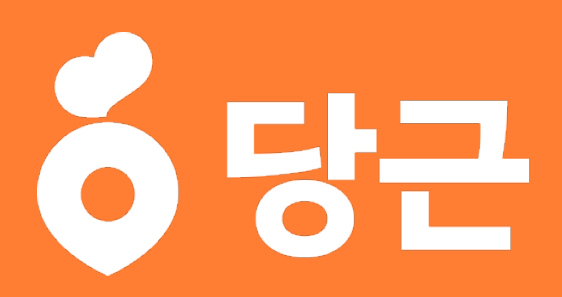

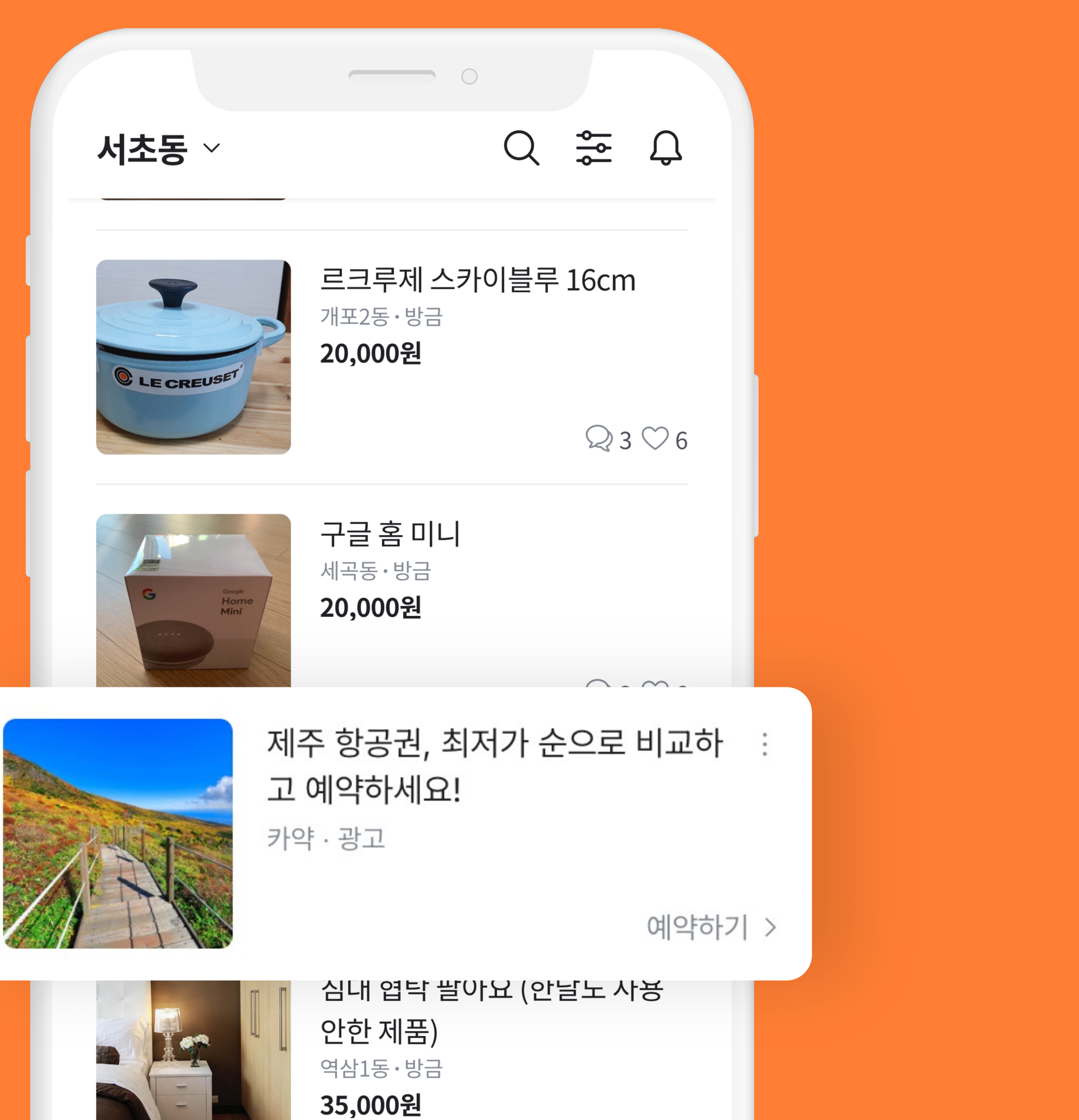

## E-mail

ad\_sales@daangn.com 컨텐츠 무단 배포 및 수정 금지

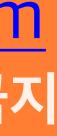

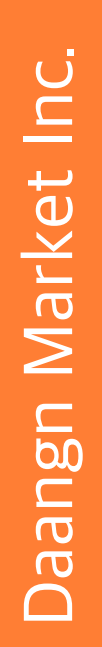

## Contents

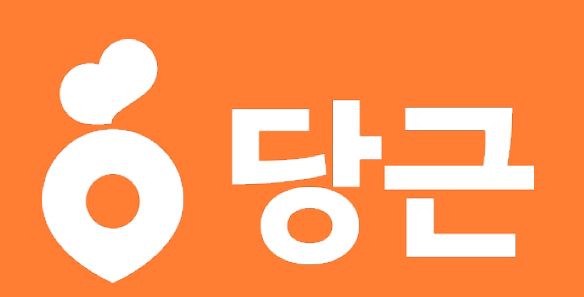

### <u>01 당근 매체 소개</u>

### <u>02 전문가모드 안내</u>

- 전문가모드 주요 특징 - 전문가모드 상품별 특징
- 전문가모드 레퍼런스

## <u>03 네이티브 피드 광고</u>

- 네이티브 피드 광고 주요 특징 - 네이티브 피드 광고 운영 Tip

## <u>04 카탈로그 상품 광고</u>

카탈로그 상품 광고 주요 특징
카탈로그 상품 광고 집행 조건
카탈로그 상품 광고 세팅 프로세스
카탈로그 상품 광고 운영 Tip

### <u>05 전환 추적 코드</u>

- 전환 추적 코드 소개 - 전환 추적 코드 연동 프로세스

### <u>06 맞춤 타겟</u>

- 맞춤 타겟 & 유사 타겟 소개
- 맞춤 타겟 생성 및 셋팅 프로세스
- 맞춤 타겟 & 유사 타겟 활용 Tip

## <u>07 자주 하는 질문 (FAQ)</u>

- 공통 FAQ
- 전환 늘리기 캠페인 FAQ
- 카탈로그 상품 광고 FAQ

목차로 돌아

# 01 당근 매체 소개

| 기 | フ |  |
|---|---|--|
|---|---|--|

## 국내 최대 하이퍼 로컬 서비스, 당근

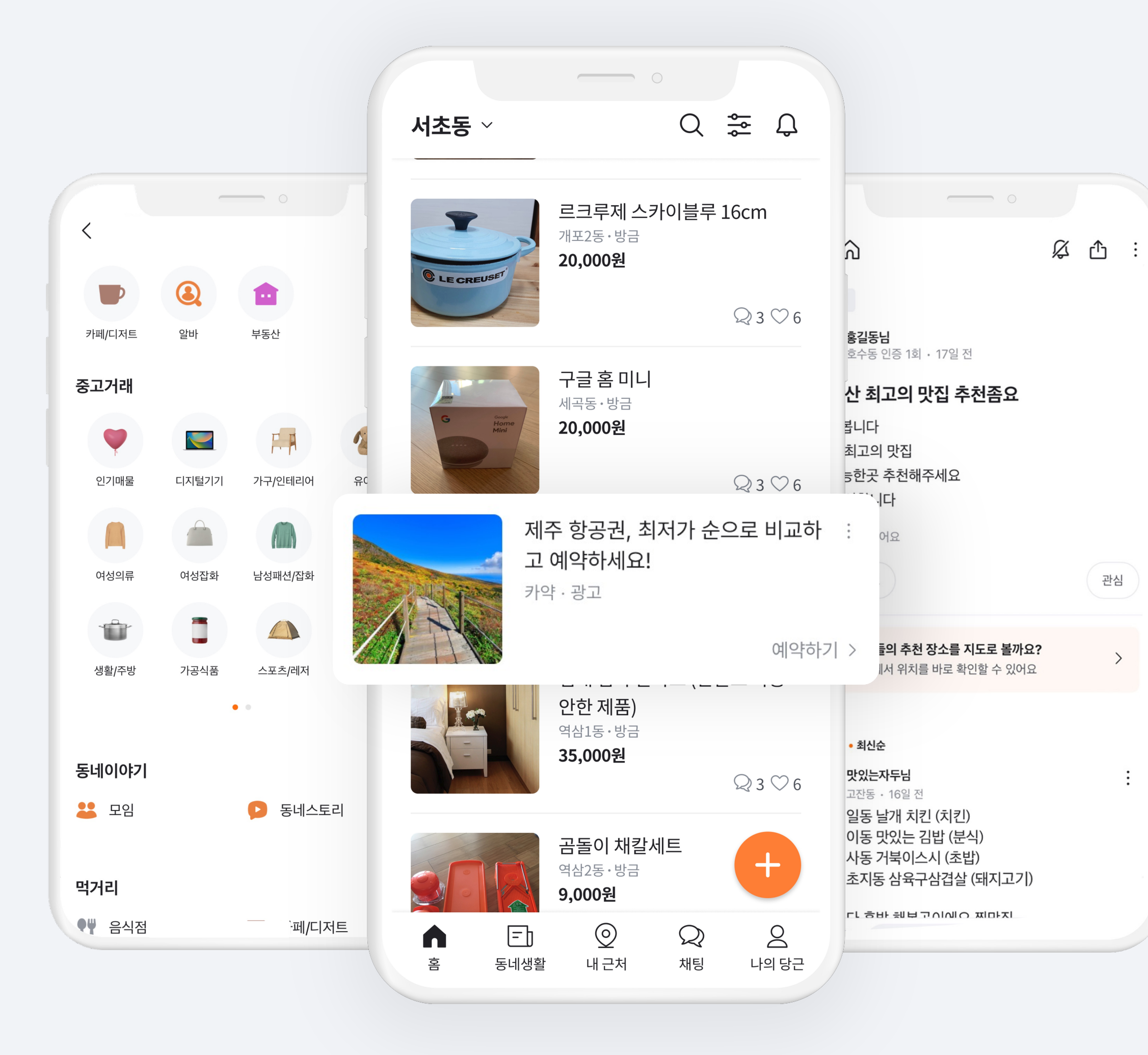

### \* 주간 방문 빈도 4.92일 / 1인당 월 평균 64회 이용

### 03 유저들의 충성도 및 선호도가 높아요

관심

>

÷

\* 커뮤니티 / 중고거래 / 동네가게 / 부동산 / 알바 등 ..

#### 02 대한민국 모든 동네의 정보가 모여있어요

01 전국민의 3명 중 1명이 이용하고 있어요

\* 누적 가입자 수 4,000만 이상 / 월 이용자 수(MAU) 1,900만 이상

## 당근에서 핵심 소비층을 대상으로 광고를 노출시킬 수 있어요!

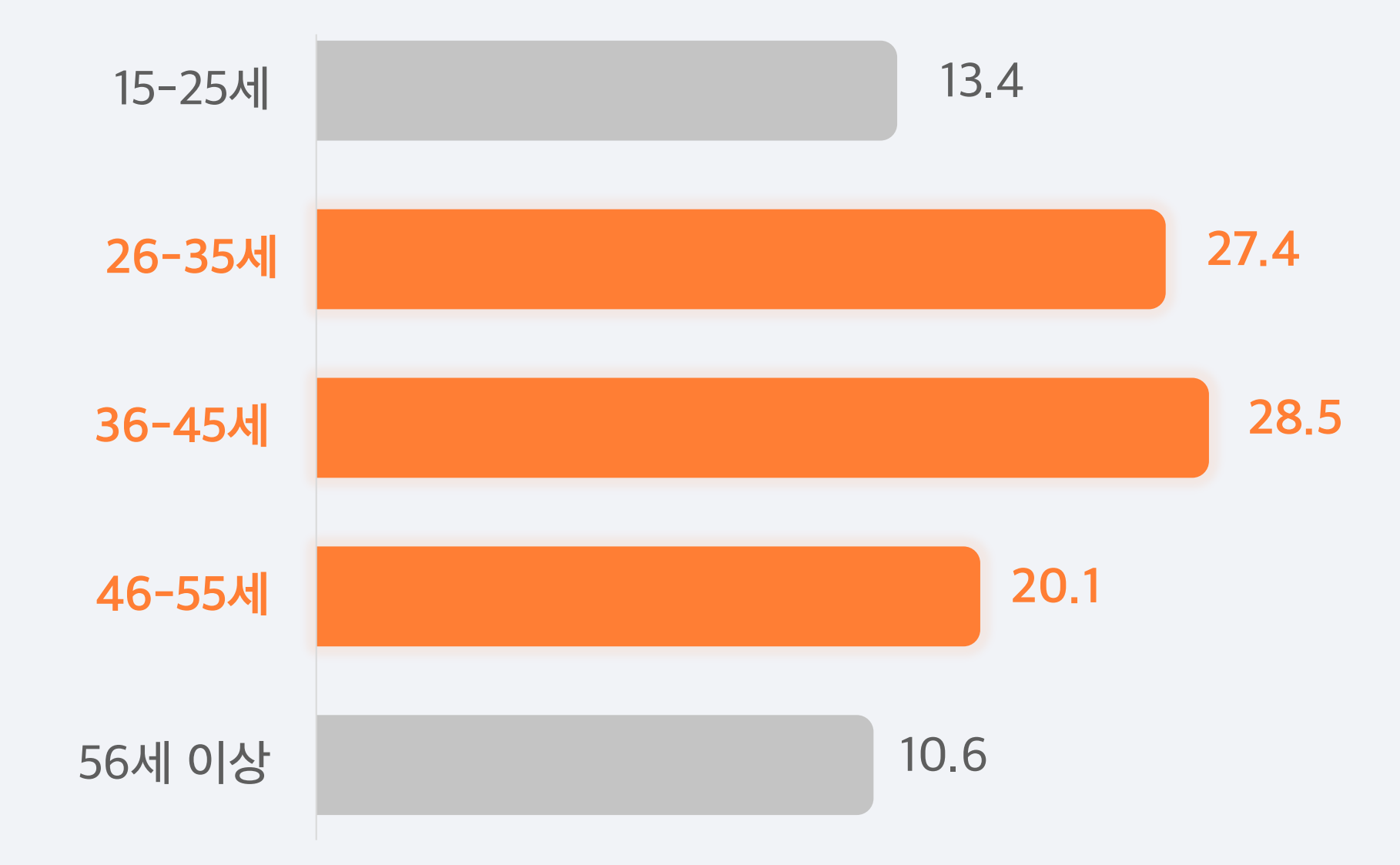

연령대별 비율

# 남성 50 여성 50

성별 비율

\* 당근 내부 데이터 기준 / 단위 (%)

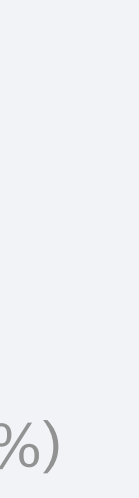

## 당근은 구매 의도를 가진 유저들이 적극적인 액션을 하고 있어요!

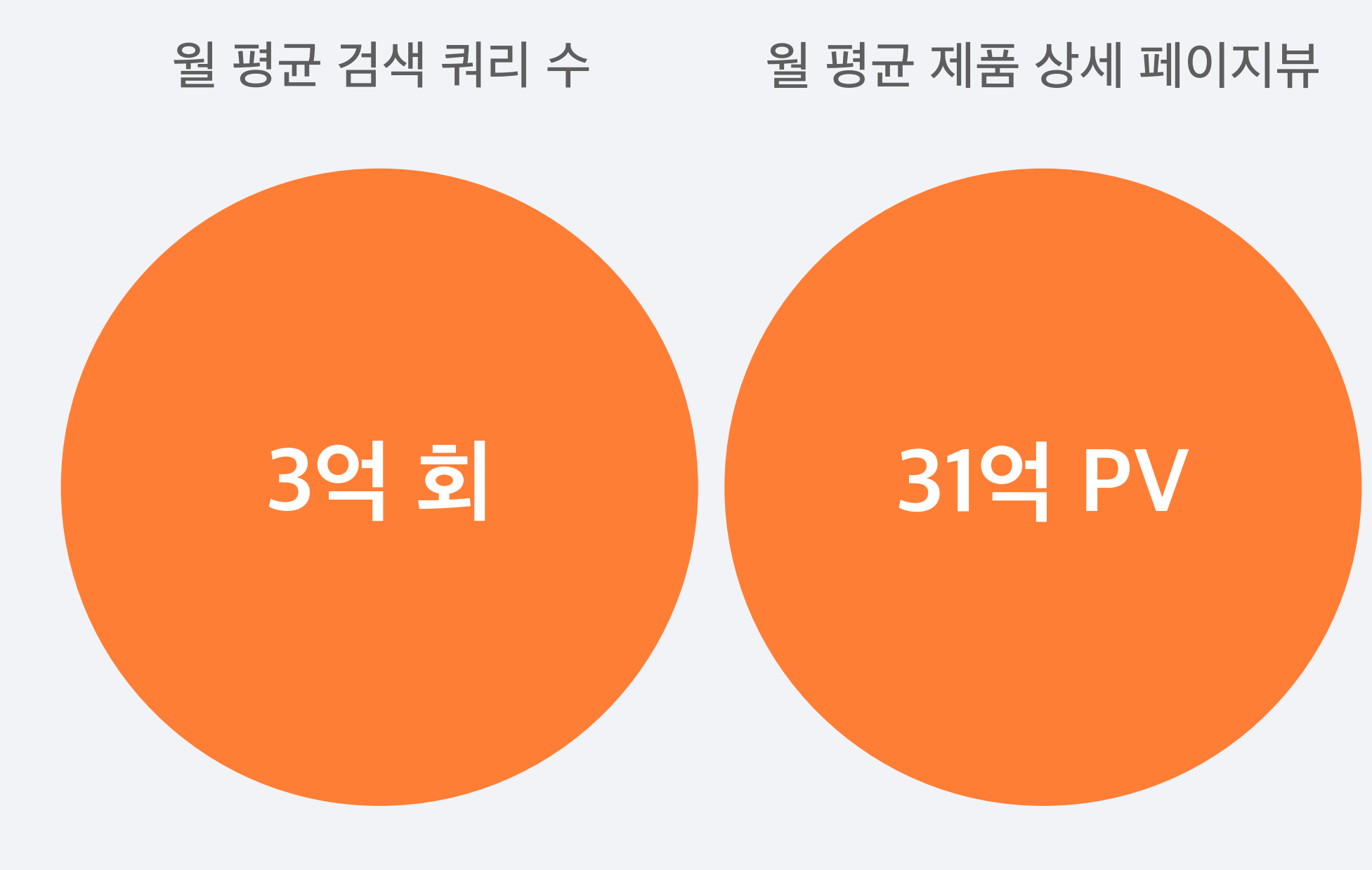

\* 당근 내부 데이터 기준

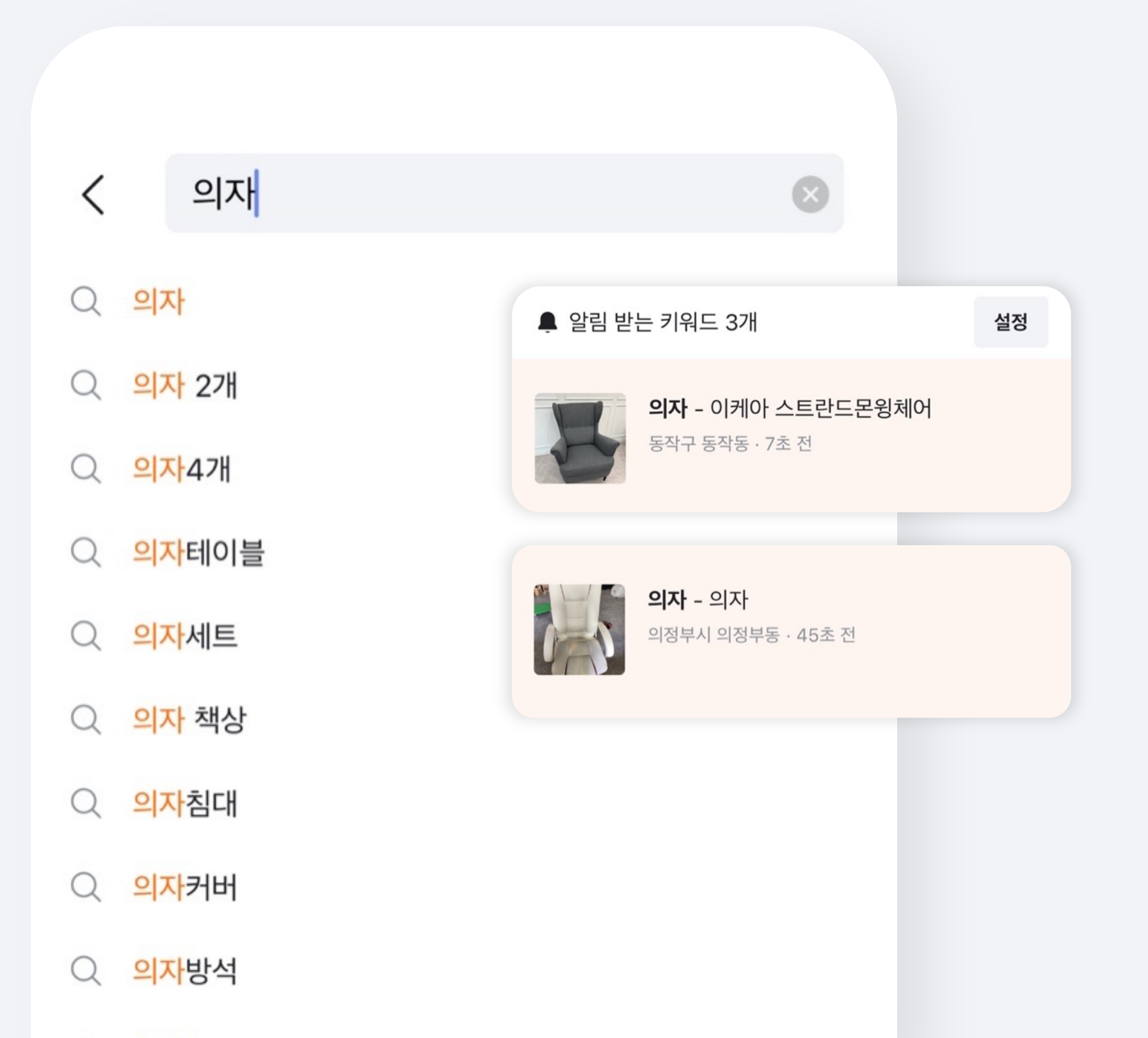

○ 의자바퀴

# 02 전문가모드 안내

| 기 | フ |  |
|---|---|--|
|---|---|--|

## 전문가모드는 셀프 서빙 광고 플랫폼으로 목표 달성을 위해 필요한 다양한 타겟팅과 정교한 관리 기능을 제공해요.

#### 1. 목표 맞춤형 광고

앱/웹사이트 방문하기, 앱/웹사이트 전환 늘리기, 상품 판매 늘리기 등 캠페인 목적에 맞춰 설정 가능

#### 2. 효율을 높이는 예산 및 입찰제

맞춤 예산 설정이 가능하고, 실시간 입찰제로 효율적인 광고비 운용

#### 3. 관리 기능 강화

캠페인, 광고그룹, 소재 단위 설정이 가능한 대시보드를 통해 광고 관리 기능 강화

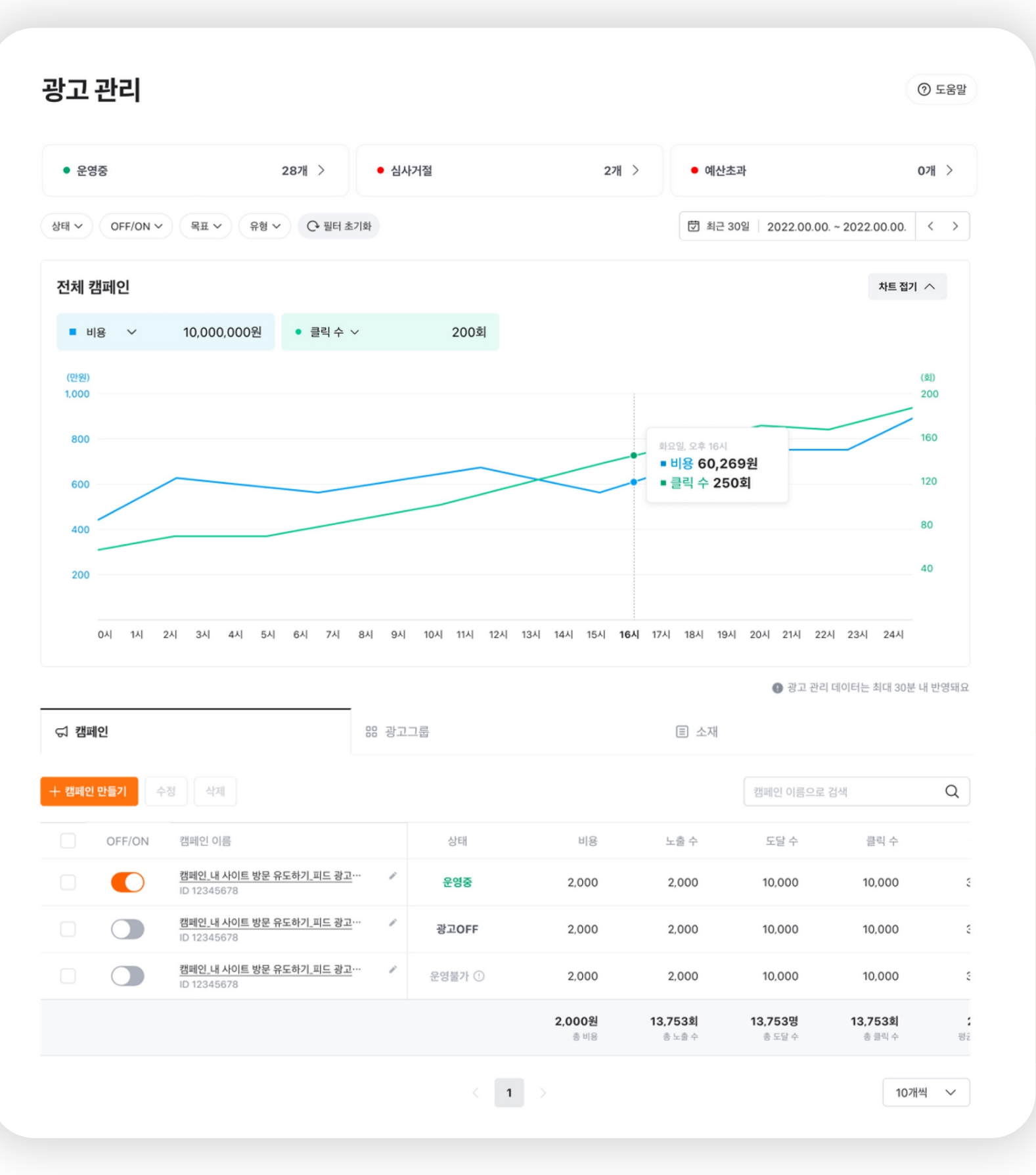

### 4. 정밀한 타겟팅

인구통계학, 지역, 관심사, 맞춤 타겟팅 등 정밀한 타겟팅을 통한 전략적 운영

#### 5. 광고 성과 측정

전문가모드 전환 추적 코드를 통해 마케팅 KPI에 맞춰 광고 효과 측정 가능

#### 6. 맞춤 보고서

맞춤 보고서를 통해 내부/외부 전환 지표, 동영상 재생 지표 등 원하는 성과 측정 지표 기준으로 광고 성과 분석 가능

## 네이티브 피드 광고 '앱/웹사이트 방문 유도하기' 캠페인 목표

### 인지 확보부터 전환까지, 원하는 마케팅 퍼널에 맞춰 캠페인 운영이 가능한 네이티브 광고

| 노출 위치  | 당근 앱 내 홈 피드(iOS, Android)                                                 |
|--------|---------------------------------------------------------------------------|
| 소재 구성  | 이미지 형 : [ 이미지 + 텍스트 ] 구성<br><u>동영상 형</u> : [ 세로형 동영상 + 브랜드 이미지 + 텍스트 ] 구성 |
| 과금 방식  | CPC 과금                                                                    |
| 랜딩 타입  | 외부 랜딩(앱/웹)                                                                |
| 타겟팅 옵션 | 데모그래픽, 지역, OS, 관심사, 맞춤타겟                                                  |
| 평균 CTR | 1 ~ 2% (업종별 평균 벤치마크)                                                      |

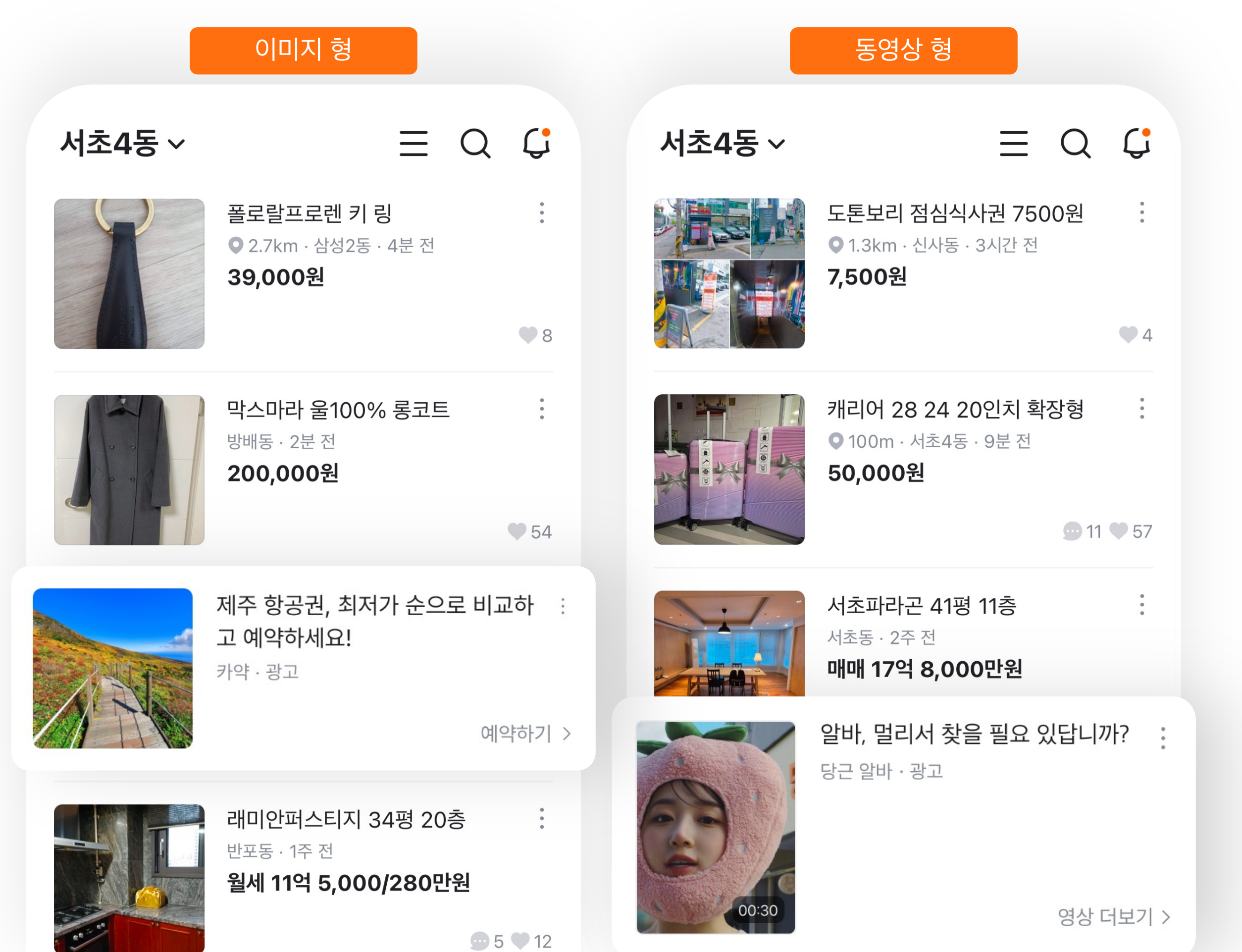

## 네이티브 피드 광고 **'비즈프로필 알리기' 캠페인 목표**

#### 당근 내 비즈니스 계정인 비즈프로필을 활용해 캠페인 운영이 가능한 네이티브 광고

| 노출 위치  | 당근 앱 내 홈 피드(iOS, Android)      |
|--------|--------------------------------|
| 소재 구성  | 이미지 형 : [ 이미지 + 텍스트 ] 구성       |
| 과금 방식  | CPC 과금                         |
| 랜딩 타입  | 비즈프로필 랜딩 (비즈프로필 홈 or 비즈프로필 소식) |
| 타겟팅 옵션 | 데모그래픽, 지역, OS, 관심사, 맞춤타겟       |
| 평균 CTR | 3 ~ 4% (업종별 평균 벤치마크)           |

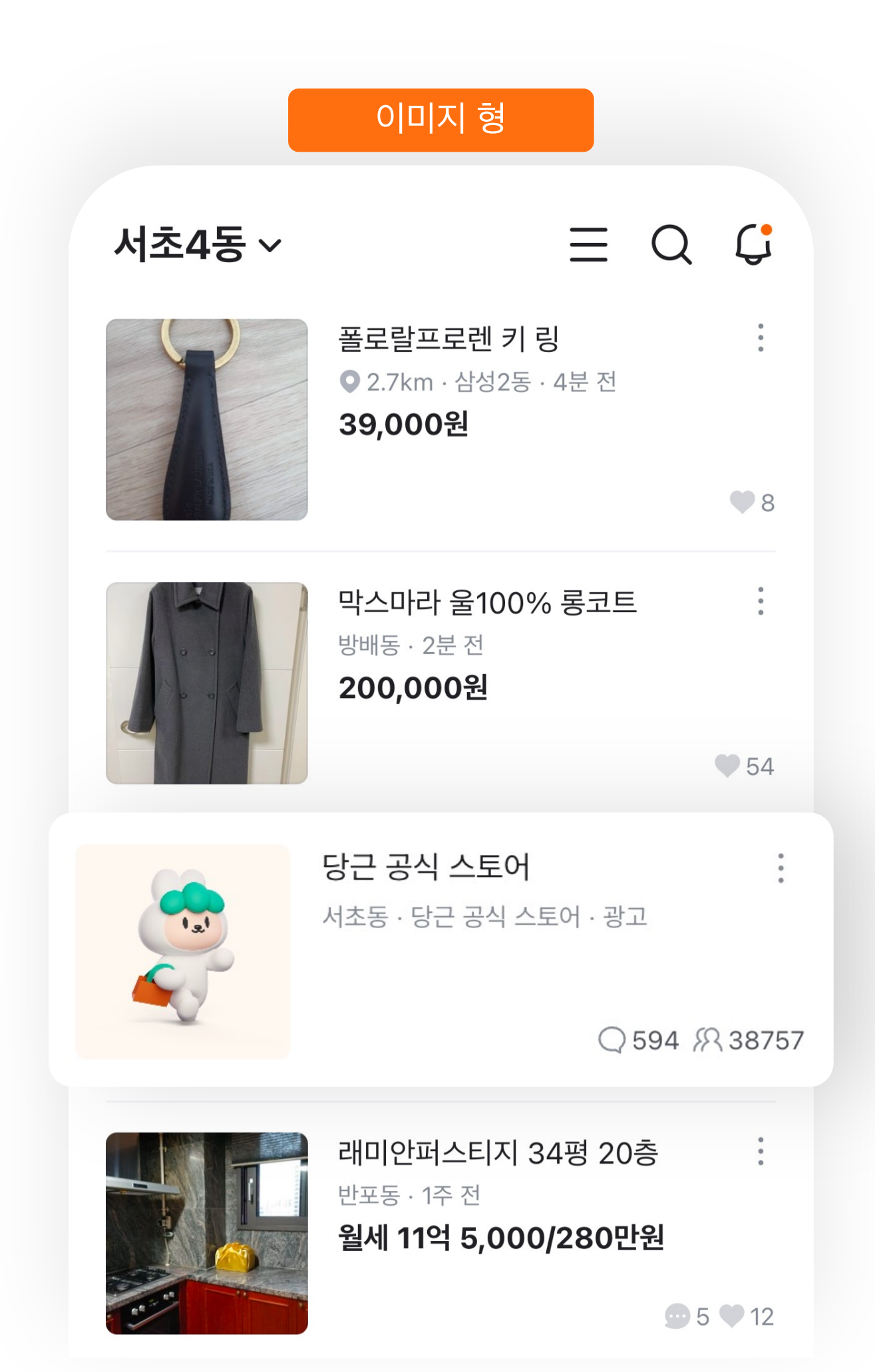

## 네이티브 피드 광고 '앱/웹사이트 전환 늘리기' 캠페인 목표

#### 구매, 서비스 신청 등 목표 이벤트의 전환 발생을 극대화시킬 수 있는 네이티브 광고

| 노출 위치  | 당근 앱 내 홈 피드(iOS, Android)                                                 |
|--------|---------------------------------------------------------------------------|
| 소재 구성  | 이미지 형 : [ 이미지 + 텍스트 ] 구성<br><u>동영상 형</u> : [ 세로형 동영상 + 브랜드 이미지 + 텍스트 ] 구성 |
| 과금 방식  | CPC 과금                                                                    |
| 랜딩 타입  | 외부 랜딩(앱/웹)                                                                |
| 타겟팅 옵션 | 데모그래픽, 지역, OS, 맞춤타겟                                                       |
| 최적화 목표 | 구매<br>잠재고객 수집<br>서비스 신청                                                   |

|        | 이미지 형                                                          |            |        | 동영상 형                                                           |           |
|--------|----------------------------------------------------------------|------------|--------|-----------------------------------------------------------------|-----------|
| 서초4동 ~ | $\equiv$                                                       | 2 <i>Ç</i> | 서초4동 ~ | $\equiv$                                                        | Q         |
|        | 폴로랄프로렌 키 링<br>♀ 2.7km · 삼성2동 · 4분 전<br>39,000원                 | :          |        | 도톤보리 점심식사권 7500<br>● 1.3km · 신사동 · 3시간 전<br><b>7,500원</b>       | 원         |
|        | 막스마라 울100% 롱코트<br>방배동 · 2분 전<br><b>200,000원</b>                | ÷          |        | 캐리어 28 24 20인치 확장<br>♥ 100m · 서초4동 · 9분 전<br>50,000원            | ·형        |
|        | 첫차 아직인 분 찾습니다. 캐<br>렉트릭 2300만~<br>현대자동차 캐스퍼 · 광고               | 스퍼일 :      |        | 서초파라곤 41평 11층<br><sup>서초동 · 2주 전</sup><br><b>매매 17억 8,000만원</b> |           |
|        | 래미안퍼스티지 34평 20층<br><sup>반포동 · 1주 전</sup><br>월세 11억 5,000/280만원 | 신청하기 >     |        | <b>알바, 멀리서 찾을 필요 있</b> 다<br>당근 알바ㆍ광고                            | <b>갑니</b> |

00:30

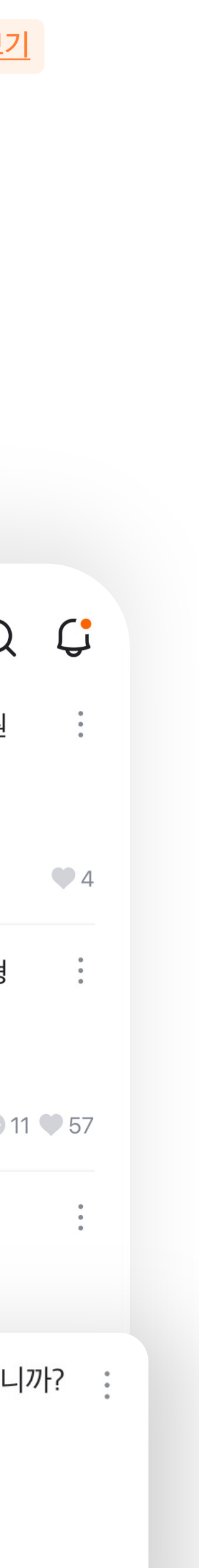

## <sup>카탈로그 상품 광고</sup> **'상품 판매 늘리기' 캠페인 목표**

## 유저의 당근 앱 내 탐색 패턴에 따라 문맥 타겟팅 기반으로 광고가 노출되는 카탈로그 광고

| 노출 위치  | 당근 앱 내 키워드 검색 결과 리스트 및 상품 상세 페이지   |
|--------|------------------------------------|
| 소재 구성  | [ 상품 이미지 + 상품 이름 + 브랜드 이름 + 가격] 구성 |
| 과금 방식  | CPC 과금                             |
| 랜딩 타입  | 외부 랜딩(앱/웹)                         |
| 타겟팅 옵션 | 데모그래픽, 지역, OS, 맞춤타겟                |
| 평균 CTR | 0.3 ~ 0.7%                         |

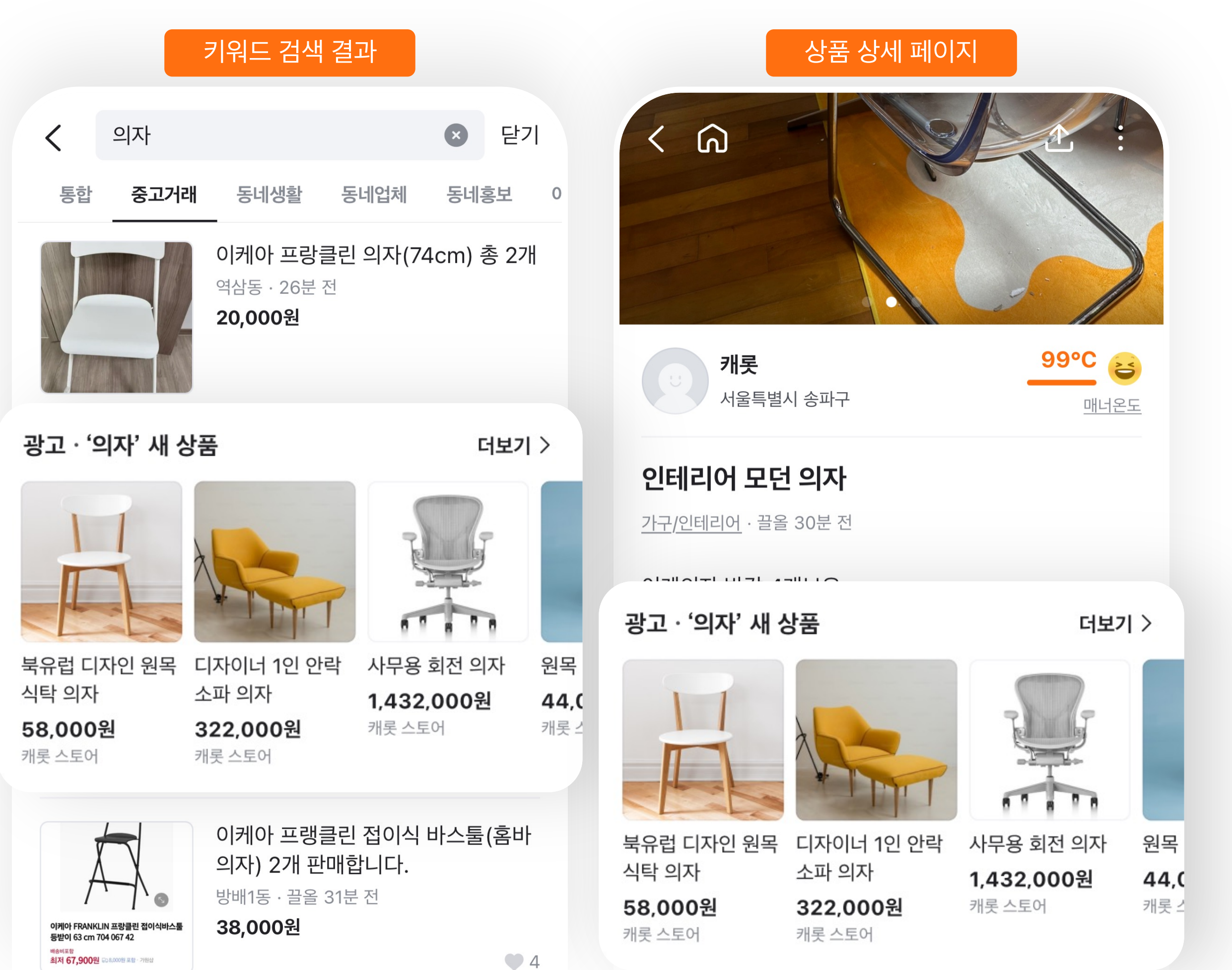

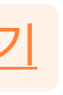

전문가모드 안내 - 레퍼런스

## 다양한 업종의 고객사들이 전문가모드 광고를 활용하고 있어요.

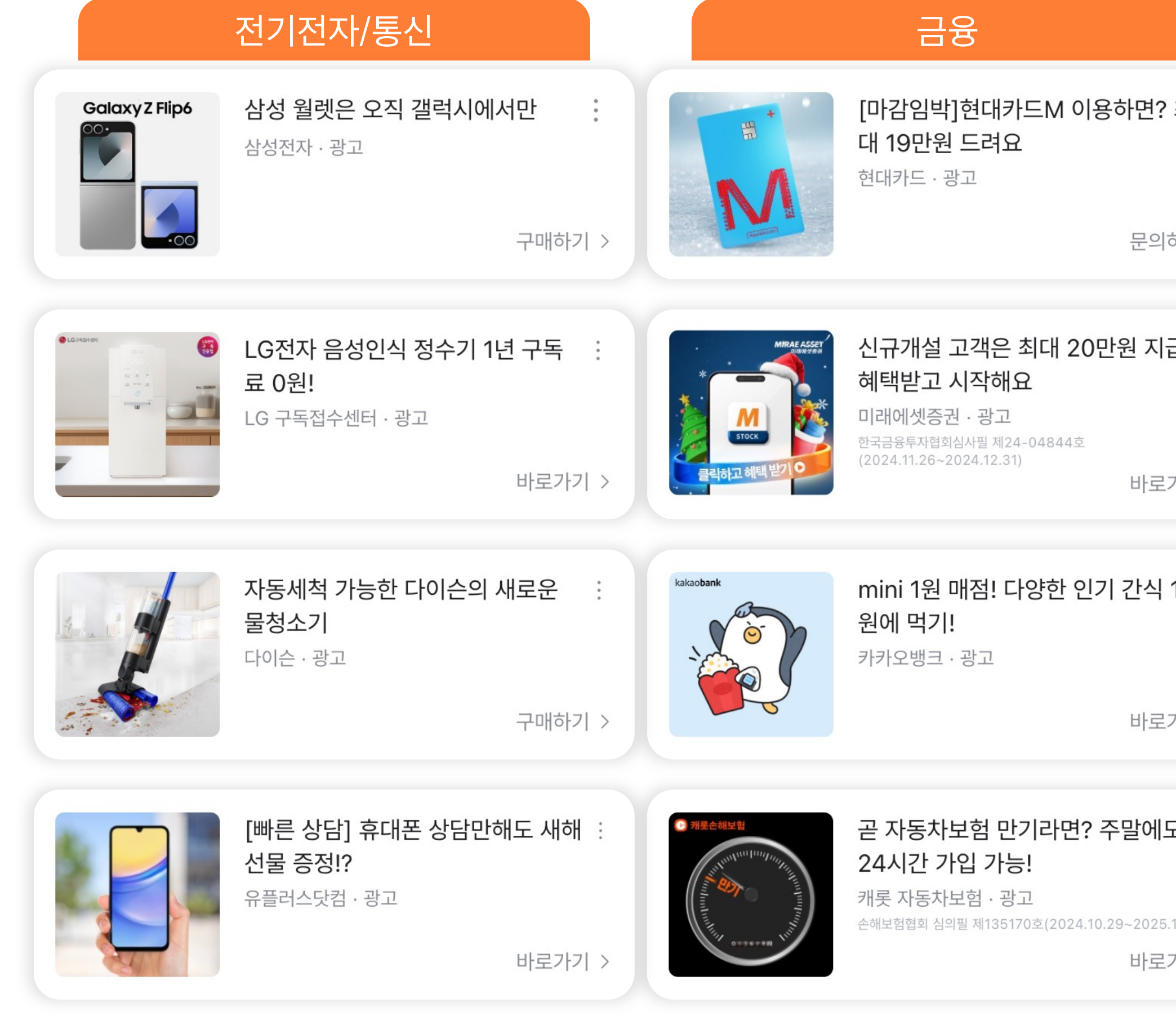

|          | 여행/모빌리티                                               |                                                                    | 교육                                                           |
|----------|-------------------------------------------------------|--------------------------------------------------------------------|--------------------------------------------------------------|
| · 최 :    | [HOT] 여수 오션뷰 리조트☆<br>여기어때 · 광고<br>106,000원            |                                                                    | 을 해는 iPad 2대 받고 영어 시작해 :<br>야지<br><sup>야나두 · 광고</sup>        |
| 하기 >     | 예약하기 >                                                |                                                                    | 신청하기 >                                                       |
| 급! :     | [셀토스] 다양한 혜택받고 월 렌트<br>하기<br><sup>쏘카 ·</sup> 광고       |                                                                    | 영어 시작했을 뿐인데 24만원 받을 :<br>줄이야!<br><sub>뇌새김 · 광고</sub>         |
| 가기 >     | 바로가기 >                                                |                                                                    | 신청하기 >                                                       |
|          |                                                       |                                                                    |                                                              |
| 1 :<br>: | — ▲모두투어 방학특선!! 울릉도 완전 :<br>일주 아동 반값業<br><sub>광고</sub> |                                                                    | 다 끊고 주 4회 과외로 서울대 의대 :<br>수석 합격했어요<br><sub>밀당PT · 광고</sub>   |
| 가기 >     | Q 2 Q 18 ♡ 53                                         |                                                                    | 신청하기 >                                                       |
|          |                                                       |                                                                    |                                                              |
| 5.10.28) | 2024 낭만 여행기 응모하러 가기<br>야놀자·광고                         | 입학 전, 한글만 떼면 될까?<br>꼭 알아야 할 4~7세 공부법<br>초등학교 필수과옥인 코팅이<br>제일 재밌대요. | [0원체험♥] 초등 입학 전 한글만 떼 :<br>면 될까요?<br><sup>엘리하이 키즈 · 광고</sup> |
| 가기 >     | 영상 더보기 >                                              |                                                                    | 영상 더보기 >                                                     |

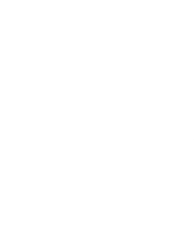

전문가모드 안내 - 레퍼런스

## 다양한 업종의 고객사들이 전문가모드 광고를 활용하고 있어요.

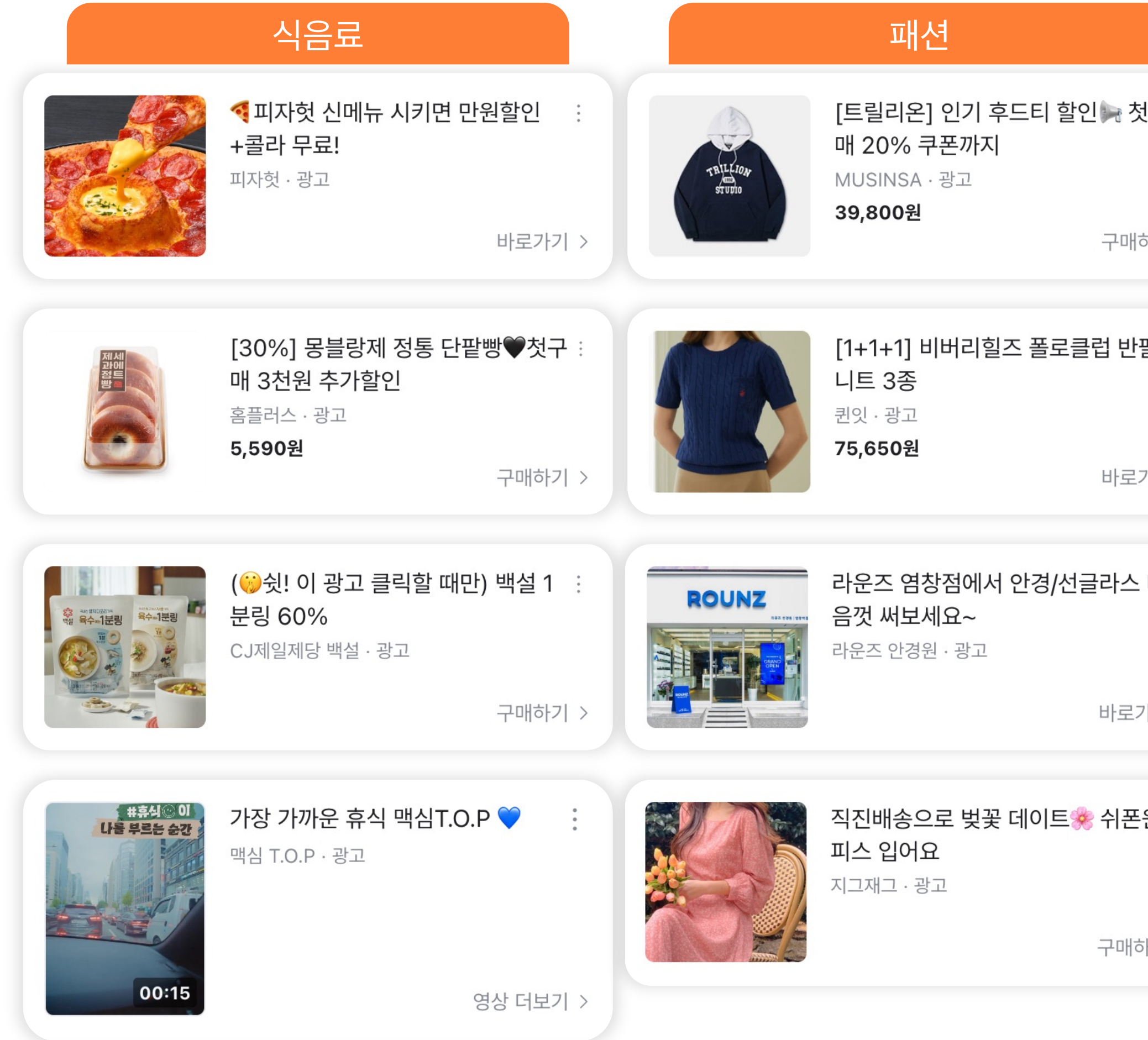

|              |                                                                                                    | 뷰티                                                            |       | 커머스/리빙                                                   |
|--------------|----------------------------------------------------------------------------------------------------|---------------------------------------------------------------|-------|----------------------------------------------------------|
| 첫구 :         | 53                                                                                                    | [올영PICK] 정샘물 리필 & 20%<br>특가!<br><sup>올리브영 · 광고</sup>          |       | 새벽배송 처음이세요? 무료기프트 :<br>받아가세요! <b>())</b><br>SSG.COM · 광고 |
| 하기 >         |                                                                                                    | 바로가기 >                                                        |       | 바로가기 >                                                   |
| :팔 :         |                                                                                                    | 바이오힐 보 CJ 온스타일 론칭! 전제 :<br>품 만원대부터<br>바이오힐 보·광고               |       | 메가MGC커피 50% 할인 오늘까지! :<br>반값에 데려가세요<br>11번가·광고           |
| .가기 >        |                                                                                                    | 구매하기 >                                                        |       | 구매하기 >                                                   |
| - 마 :        | ABO-H<br>Anarota<br>Anarota | 공식몰 2만6천 리뷰가 증명하는 탈 :<br>모샴푸(대용량+리필)<br><sup>라보에이치 · 광고</sup> |       | 한샘 최대 700만원 바스+수납+중 :<br>문 모두 증정!<br><sup>한샘 ·</sup> 광고  |
| 가기 >         | To the Mark                                                                                                    | <b>38,900원</b><br>구매하기 >                                      |       | 신청하기 >                                                   |
| <u>-</u> 원 : |                                                                                                    | <b>새상품 큰모공용 명품키트 판매</b><br>피참·광고                              |       | 홈플러스의 자랑, 몽블랑제 베이커리 :<br>당일생산 당일배송 홈플러스 · 광고             |
| 하기 >         | 플플레지니(A)<br>00:18                                                                                                    | 영상 더보기 >                                                      | 00:30 | 영상 더보기 >                                                 |

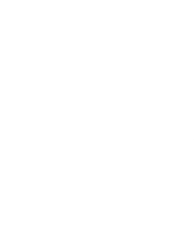

전문가모드 안내 - 레퍼런스

## 다양한 업종의 고객사들이 전문가모드 광고를 활용하고 있어요.

| 엔터테인먼트                                                                               | 관공서/기관                                                               | 부동산                                                                             | B2B                                                                      |
|--------------------------------------------------------------------------------------|----------------------------------------------------------------------|---------------------------------------------------------------------------------|--------------------------------------------------------------------------|
| 『강서구』 알림 ☞ 무도실무관이 지키 :<br>고 있습니다. 비플릭스 영화 <무도실무관> · 광고 9월 13일 공개 ] 15세 이상 관람가 바로가기 > | 다. 이주 중 05년생 있다면? 문화예술 :<br>패스 GO!<br>문화체육관광부·광고<br>바로가기 >           | 등순세권?조망권? 래미안 송도역 센트 :<br>리폴 12월 분양예정레미안 송도역 센트리폴 · 광고바로가기 >                    | 이 유가 필요하신 사장님< ← 매일 바리 :<br>스타 1L 2,115원<br>식봄 · 광고 3.120원               |
| 이야하기 >         이야하기 >                                                                | 한 한 한 한 한 한 한 한 한 한 한 한 한 한 한 한 한 한 한                                | 비행 10 10 10 10 10 10 10 10 10 10 10 10 10                                       | 이지 전단지 돌리세요? 이제 문자로 :         고객을 모아보세요!         뿌리오 · 광고         바로가기 > |
| <br><br><br><br><br><br><br><br><br><br><br><br><br><br><br><br>                     | <b>방물받이에 쓰레기를 버리면 생기는 :</b><br>일<br>한경부·광고                           | 자자 안중역(개통예정) 호재 대단지 :           아파트           회스테이트 평택 화양 · 광고           문의하기 > | # 이상으로 이 가 이 가 이 가 이 가 이 가 하 가 하 가 하 가 하 가 하 가                           |
| 이다 가 가 가 가 가 가 가 가 가 가 가 가 가 가 가 가 가 가 가                                             | 이 이 이 이 이 사 타 가 되어줄 분을 찾 :하 아이에게 산타가 되어줄 분을 찾 :습니다것네이버스 · 광고영상 더보기 > | First :·································                                        | 하하는 한 한 한 한 한 한 한 한 한 한 한 한 한 한 한 한 한 한                                  |

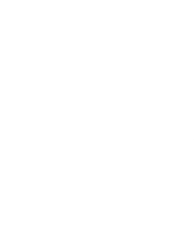

03 네이티브 피드 광고

| 기 | フ |  |
|---|---|--|
|---|---|--|

# 전국 지면에 노출시키고, 구매력 높은 유저들을 타겟팅 하여 빠른 반응을 이끌어 낼 수 있는 네이티브 피드 광고

#### 상품요약

- 노출위치 당근 앱 피드 (IOS, Android)
- 소재유형 이미지 형 : [ 이미지 + 텍스트 ] 형태

<u>동영상 형</u> : [세로형 동영상 + 브랜드 이미지 + 텍스트 ] 형태

- 과금방식 CPC 방식
- **랜딩타입** 외부 랜딩(앱/웹) or 비즈프로필 중 선택 가능
- 평균 CTR 1~2%
- **캠페인 목표** '앱/웹사이트 방문 유도하기', '앱/웹사이트 전환 늘리기', '비즈프로필 알리기' 중 선택 가능

#### 당근 전문가모드 가이드북 : <u>바로가기</u>

|           | 이미지 형                                                          |                  |                                                                                                    | 동양                                 | 성 형                                                                                                    |                  |
|-----------|----------------------------------------------------------------|------------------|----------------------------------------------------------------------------------------------------|------------------------------------|----------------------------------------------------------------------------------------------------|------------------|
| 서초4동 ~    | $\equiv$                                                       | Q Ç              | 서초4동                                                                                                    | ~                                  | Ξ                                                                                                    | Q                |
|           | 폴로랄프로렌 키 링<br>♥ 2.7km · 삼성2동 · 4분 전<br>39,000원                 |                  |                                                                                                    | 도톤보리<br>© 1.3km<br><b>7,500</b>    | <b>니 점심식사권 75</b><br>1 · 신사동 · 3시간 전<br><b>원</b>                                                                                                    | 00원              |
|           | 막스마라 울100% 롱코트<br>방배동 · 2분 전<br>200,000원                       | • 54             |                                                                                                    | 카리어 :<br>• 100m<br>50,000          | 28 24 20인치 혹<br>· 서초4동 · 9분 전<br><b>0원</b>                                                                                                    | ∤장형<br>●1        |
|           | 제주 항공권, 최저가 순으로<br>고 예약하세요!<br><sup>카약 · 광고</sup>              | 비교하 :            |                                                                                                    | 서초파리<br>서초동 · 2<br><b>매매 17</b>    | 라곤 41평 11층<br><sup>2주 전</sup><br>억 8,000만원                                                                                                    |                  |
|           | 래미안퍼스티지 34평 20층<br><sup>반포동 · 1주 전</sup><br>월세 11억 5,000/280만원 | 예약하기 ><br>:<br>! |                                                                                                    | 알바, 멀<br>당근 알바                     | 리서 찾을 필요 9<br>· 광고                                                                                                    | <b>있답니</b><br>영상 |
|           |                                                                | <b>●</b> 5 ♥ 12  |                                                                                                    |                                    |                                                                                                    |                  |
|           | 대리운전 전용 킥보드 타이턴<br>니 TOP(거의 새것)<br><sup>서초동 · 4분 전</sup>       | +                | Contraction of the second second seco | 페라가5<br>즈 새상<br><sup>잠원동 · (</sup> | <b>2 남성 로퍼 us8</b><br>품<br>5분 전                                                                                                    | 사이               |
| 홈     동네생 | ····································                           | 나의 당근            | <b>R</b><br>R                                                                                                    | 동네생활 동네                            | ·····         ·····         ····         ····         ····         ····         ····         ····         ····         ····         ····         ····         ····         ····         ····         ····         ····         ····         ····         ····         ····         ····         ····         ····         ····         ····         ····         ····         ····         ····         ····         ····         ····         ····         ····         ····         ····         ····         ····         ····         ····         ····         ····         ····         ····         ····         ····         ····         ····         ····         ····         ····         ····         ····         ····         ····         ····         ····         ····         ····         ····         ····         ····         ····         ····         ····         ····         ····         ····         ····         ····         ····         ····         ····         ····         ····         ····         ····         ····         ····         ····         ····         ····         ····         ····         ····         ····         ····         ····         ····         ····         ···· |                  |

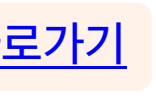

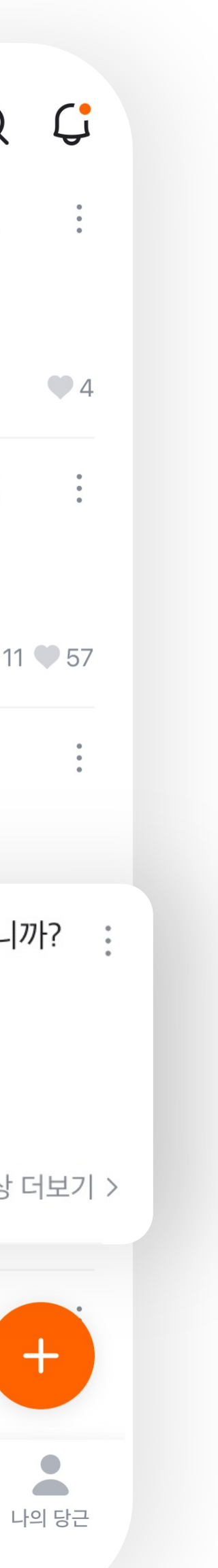

## 주목도가 높은 메인 홈 화면에 마케팅 KPI에 맞는 캠페인 목표 설정하여 광고를 노출시킬 수 있어요!

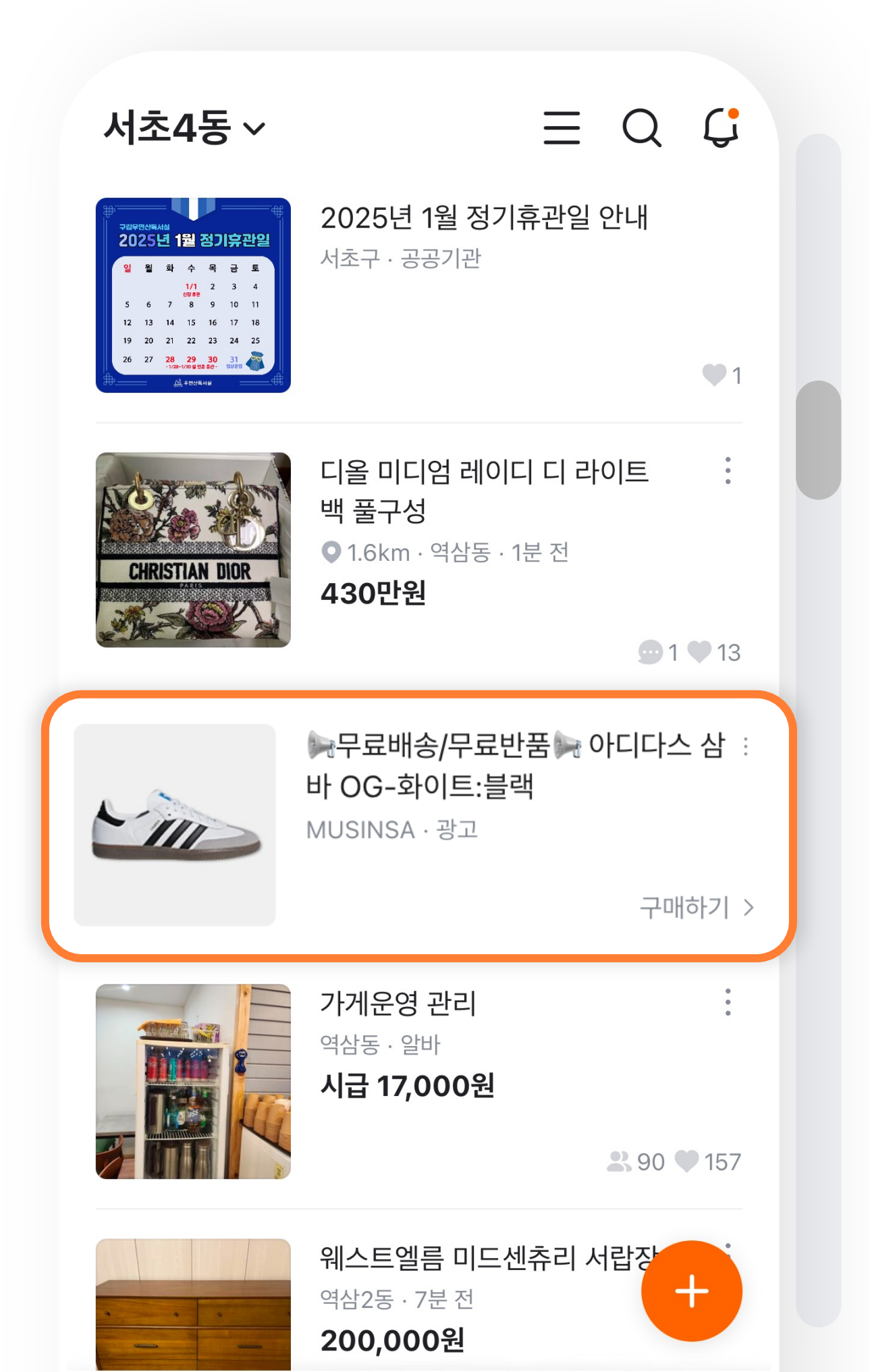

#### 01 홈 피드 노출

### 03 소재 활용도 및 높은 반응률

광고주 특성에 따라 이미지, 동영상, 비즈프로필 등 다양한 형태의 소재 활용이 가능해요. 앱/웹 사이트 방문하기 CTR 1~2% / 비즈프로필 알리기 CTR 3~4%로 높은 유저 반응률을 기대할 수 있어요.

진입 후 첫 화면으로 가장 큰 트래픽이 발생되는 홈 피드에 광고가 노출되어요. 화면 스크롤 시 중간중간 광고가 배치되어 자연스러운 광고 경험이 가능해요.

#### 02 마케팅 KPI에 맞는 캠페인 목표 지원

랜딩으로의 유입을 극대화시킬 수 있는 '앱/웹사이트 방문 유도하기' 캠페인 목표부터, 최적화 이벤트에 대한 전환 성과를 목표로 하는 '앱/웹사이트 전환 늘리기' 캠페인 목표까지! 마케팅 KPI에 맞춰 캠페인 목표를 선택할 수 있어요.

| 7 | 기 |  |
|---|---|--|
|   |   |  |

## 광고주의 웹사이트부터 앱스토어, SNS, 그리고 당근 내 비즈니스 계정까지, 다양한 랜딩 타입을 활용할 수 있어요.

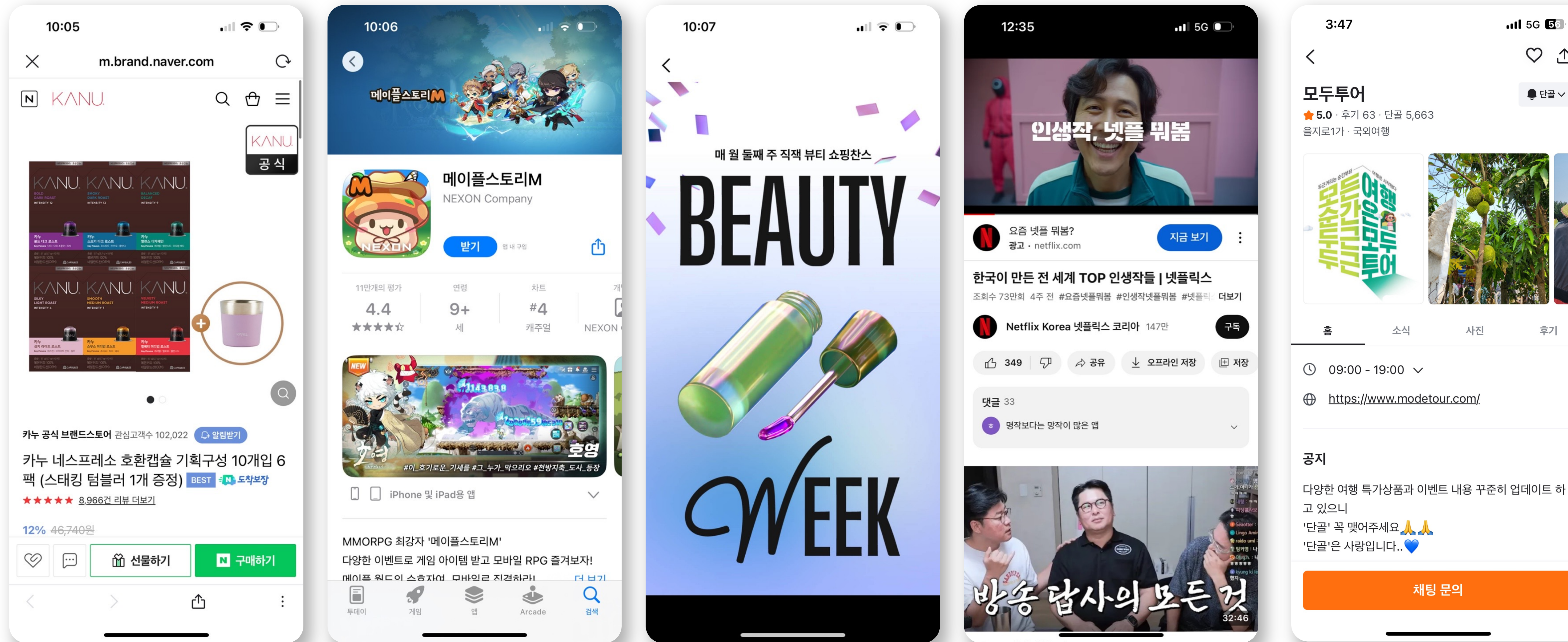

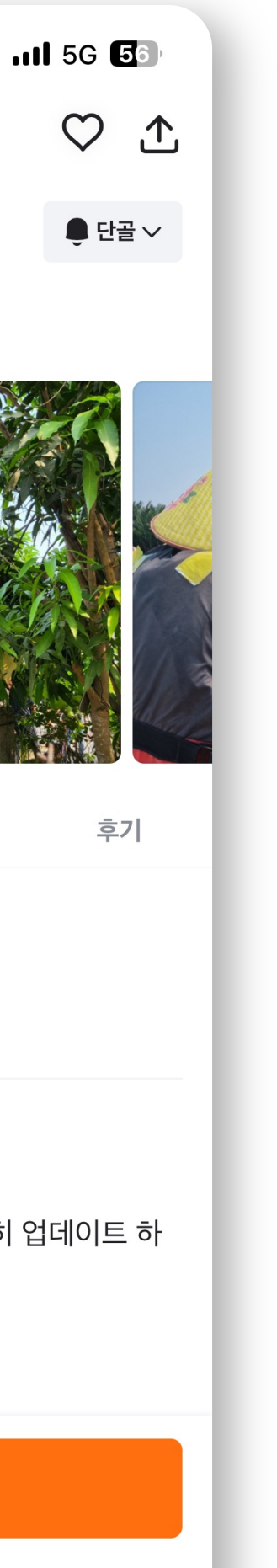

네이티브 피드 광고 - '앱/웹사이트 방문 유도하기'

## 당근의 압도적인 트래픽을 활용하여 랜딩으로의 유입을 극대화시킬 수 있어요.

- 이미지 유형과 동영상 유형 중 원하는 소재 유형으로 캠페인을 운영할 수 있어요.
- 딥링크나 원링크, UTM을 포함한 랜딩 혹은 단축링크까지, 다양한 형태의 랜딩페이지 URL 활용이 가능해요.
- 지역, 성/연령, 관심사, 모바일 OS, 맞춤 타겟 등 다양한 타겟팅 옵션을 활용한 정밀한 타겟팅이 가능해요.

|   | 이미지 유형 동영상 -                                    | 유형   |
|---|-------------------------------------------------|------|
|   | 소재 설정 ⑦ 도움말 10                                  |      |
|   | Tip 당근에서 효과 좋은 광고 사례를 확인해보세요. <mark>바로가기</mark> |      |
|   | 이미지<br>+ 이미지 추가                                 |      |
|   | 광고 제목                                           |      |
|   | 광고 제목을 입력해수세요.<br>ㅂ래드 이르                        | 0/25 |
|   | 브랜드 및 기업을 대표하는 이름을 입력해주세요. (예: 당근)              | 0/20 |
|   | 행동 유도 버튼                                        |      |
| 란 | 바로가기<br>당페이지 URI                                |      |

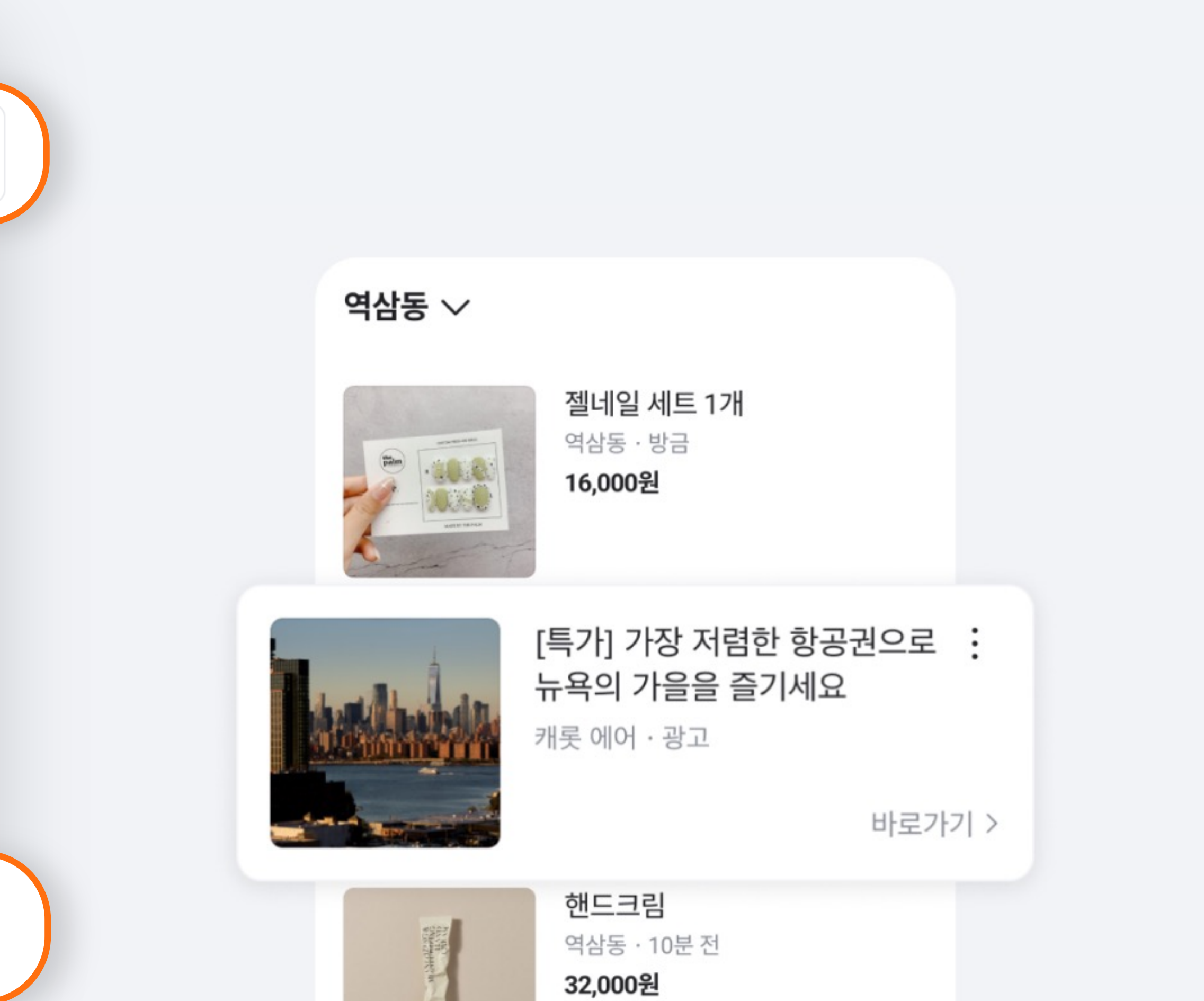

| 7 | 기 |  |
|---|---|--|
|   |   |  |

네이티브 피드 광고 - '비즈프로필 알리기'

## 당근 내 비즈니스 계정인 비즈프로필을 랜딩으로 활용하여, 비즈프로필 홈이나 소식을 홍보할 수 있어요.

- 비즈프로필은 당근에서 내 브랜드를 알리고 관리할 수 있는 마케팅 도구예요.
- 비즈프로필을 통해 소식 게시물을 등록하거나, 쿠폰을 제공하고, 채팅으로 고객과 소통할 수 있어요.
- 광고를 통해 생겨난 단골 수, 후기 수, 쿠폰 다운로드 수, 댓글 수, 채팅 문의 수 등의 전환 결과를 전문가모드 대시보드에서 확인할 수 있어요.

| 소재 선택                            |                        |                 |
|----------------------------------|------------------------|-----------------|
| ○ 비즈프로필 홈 ○ 비즈프로필 소식             | 잠실2동 ∽                 | QQ              |
| 당근 공식 스토어           비즈프로필 · 서초동  | 작실2동·<br>325,000       | Ⅰ분 전<br>)원      |
| 비즈프로필 이미지와 제목을 그대로 사용하기          |                        |                 |
| 비즈프로필 원본을 변경해도, 광고 소재는 변경되지 않아요. | 입문용 로                  | 드바이크 상태 S급      |
| 이미지                              | 판매합니           석촌동 · 3 | <b>다</b><br>분 전 |
| 원본 이미지<br>972 x 599              | 120,000                | 원<br>♀5 ♡23     |
|                                  | 당근 스토(                 | 어 단골들에게 따뜻한 나눔  |
| 광고 제목                            | 을 선물해 5                | 2               |
|                                  | 당근 공식 스!               | 토어·광고           |

| 7 | 기 |  |
|---|---|--|
|   |   |  |

네이티브 피드 광고 - '앱/웹사이트 전환 늘리기'

## 당근의 정교한 머신러닝 로직으로 구매, 서비스 신청 등 원하는 전환 이벤트에 전환을 최대화시킬 수 있어요.

- '구매', '잠재고객 수집', '서비스 신청' 중 광고주의 마케팅 KPI에 맞는 전환 이벤트를 선택할 수 있어요.
- 앱/웹사이트 전환 늘리기 캠페인 목표를 활용하기 위해서는 먼저 전환 추적 코드 설치와 전환 이벤트 수집 설정을 완료해 주세요.
- 앱/웹사이트 전환 늘리기 캠페인 목표는 당근의 정교한 머신러닝 로직을 통해 동작하기 때문에 관심사 타겟팅은 지원하지 않아요.

| 앱/웹사이트 방문 유도하기         비즈프로필 알리기         상품 판매 늘리기         상품 판매 늘리기         BETA             이미지 유형       동영상 유형             영업문                                                                                                    | <ul> <li>▲ 앱/웹사이트 전환 늘리기</li> <li>광고를 통해 앱/웹사이트에서 실제 구매나 서비스 신청으로 여극대화해요.</li> <li>• 구매, 잠재고객 수집, 서비스 신청 전환을 선택할 수 있어요</li> <li>네이티브 광고</li> <li>• 당근 홈 피드에 이미지 또는 세로형 동영상, 그리고 텍스트 광고를 게재해요.</li> <li>• 이미지 / 동영상 스케 타이오 스페 마득기에서 서태한 스 오</li> </ul> |
|----------------------------------------------------------------------------------------------------|----------------------------------------------------------------------------------------------------|
| <ul> <li>이 비즈프로필 알리기</li> <li>상품 판매 늘리기</li> <li>아 가내, 섬새고객 수섭, 서비스 신청 신환을 신택할 수 있어</li> <li>네이티브 광고</li> <li>· 당근 홈 피드에 이미지 또는 세로형 동영상, 그리고 텍스 광고를 게재해요.</li> <li>· 이미지 / 동영상 소재 타입은 소재 만들기에서 선택할 수</li> <li>이미지 유형 동영상 유형 NEW</li> </ul> | <ul> <li>구매, 참재고객 수집, 서비스 신정 신환을 신택할 수 있어요</li> <li>네이티브 광고</li> <li>당근 홈 피드에 이미지 또는 세로형 동영상, 그리고 텍스트<br/>광고를 게재해요.</li> <li>이미지 / 도여상 스팸 타이오 스팸 마득기에서 서태한 스 이</li> </ul>                                                                             |
| ◇ 상품 판매 들리기       ● 당근 홈 피드에 이미지 또는 세로형 동영상, 그리고 텍스 광고를 게재해요.         ◇ 입/웹사이트 전환 늘리기 BETA       ● 이미지 / 동영상 소재 타입은 소재 만들기에서 선택할 수         ○ 미지 유형 동영상 유형 NEW                                                                              | <ul> <li>당근 홈 피드에 이미지 또는 세로형 동영상, 그리고 텍스트 광고를 게재해요.</li> <li>이미지 / 도여상 스팸 타이오 스팸 만들기에서 서태한 스 오</li> </ul>                                                                                                    |
| 다 다 다 다 다 다 다 다 다 다 다 다 다 다 다 다 다 다 다                                                                                                    | • 어머지 / ㅎㅎㅎ 포제 다립는 포제 한물기에서 선택할 두 있                                                                                                    |
| 역삼동 ↓<br>역삼동 · 10분 전<br>20,000원                                                                                                    | 이미지 유형 동영상 유형 NEW                                                                                                    |
|                                                                                                    | 역삼동 ~~<br>역삼동 · 10분 전<br>20,000원                                                                                                    |
|                                                                                                    |                                                                                                    |

목표 전환 이벤트

전환을 최대화할 목표 이벤트를 선택해주세요.

🗂 구매 Purchase

구매 가능성이 높은 사용자를 대상으로 광고를 최적화해요.

🗐 잠재고객 수집 Lead

잠재고객으로 수집될 가능성이 높은 사용자를 대상으로 광고를 최적화해요.

🔽 서비스 신청 SubmitApplication

서비스를 신청할 가능성이 높은 사용자를 대상으로 광고를 최적화해요.

| 로기 | 기 | • |
|----|---|---|
|    |   |   |

앱/웹사이트 전환 늘리기 목표 - 활용 Tip

## 전환 늘리기 캠페인 생성 전, 반드시 전환 추적 코드를 연동을 완료해 주세요.

- 전환 추적 코드 연동과 목표 전환 이벤트에 대한 데이터 수집이 활성화되어야만 전환 늘리기 캠페인 목표를 활용할 수 있어요.
- 전환 추적 코드 연동 후에는 전환 데이터가 정상적으로 수집되고 있는지 확인해 주세요.

| 이름 또는 ID로 검색                                  | Q   | 잠재고객 수집 - 김                                                                         | 전환 추적 코드 연                                                                                                    | 동                         |                      | … 더보기     |
|-----------------------------------------------|-----|-------------------------------------------------------------------------------------|----------------------------------------------------------------------------------------------------|---------------------------|----------------------|-----------|
| <b>잠재고객 수집 - 전환 추적 코드 연동</b><br>ID 5259069915 | 수집중 | 전환 추적 코드 ID<br>연동 웹사이트 URL<br>연동 앱 MAT 업체<br>데이터 수집 모수<br>데이터 최근 수집 일시<br>데이터 수집 로그 | 5259069915 <sup>복,</sup><br>https://www.daar<br>Appsflyer<br>1,000,000명<br>2024.12.01. 12:12<br><b>상세보기</b> > | F<br>gn.com 연동 코드 보<br>12 | 27                   |           |
|                                               |     | 이벤트 이름                                                                              |                                                                                                    | 데이터 수집 모수                 | 데이터 최근 수집 일시         | 데이터 수집 로그 |
|                                               |     | <b>설치</b><br>Install                                                                | 수집중                                                                                                    | 100,000명                  | 2024.12.01. 12:12:12 | 상세보기      |
|                                               |     | <b>방문</b><br>ViewPage                                                               | 수집중                                                                                                    | 900,000명                  | 2024.12.01. 12:12:12 | 상세보기      |
|                                               |     | <b>회원가입</b><br>CompleteRegistration                                                 | 수집중                                                                                                    | 100,000명                  | 2024.12.01. 12:12:12 | 상세보기      |
|                                               |     | <b>로그인</b><br>Login                                                                 | 수집전                                                                                                    | 0명                        | -                    | 상세보기      |
|                                               |     | 상세페이지 조회                                                                            | 수집전                                                                                                    | 0명                        | -                    | 상세보기      |

되어야만 전환 늘리기 캠페인 목표를 활용할 수 있어요. 지 확인해 주세요.

| 로기 | 기 | • |
|----|---|---|
|    |   |   |

앱/웹사이트 전환 늘리기 목표 - 활용 Tip

## 전환 늘리기 캠페인 목표를 활용한다면, 대시보드에서 광고그룹의 학습 단계를 확인할 수 있어요.

- 최적화 학습 단계는 운영 중인 광고 그룹의 전환 성과를 바탕으로 하루 1회 업데이트 되어요.
- 대시보드에서 나타나는 최적화 학습 단계를 살펴보고 학습 단계에 맞는 적절한 운영 전략을 확인해 보세요.

| 광고그룹 만들기 | 수정         | 삭제 🗈 보고서 생성                                                          |                                | <b>지표</b> : 기본 설정                    | Q 광고그룹 이름의                            | 으로 검색            |
|----------|------------|----------------------------------------------------------------------|--------------------------------|--------------------------------------|---------------------------------------|------------------|
| OF       | F/ON       | 광고그룹 이름                                                              | 상태                             | 캠페인 이름                               | 광고그룹 예산                               | 입찰               |
|          | $\bigcirc$ | <u>광고그룹_내 사이트 방문 유도하기_피드 광고_2.</u><br>ID 1234567890987654321 🖬       | 운영중                            | <u>인_내 사이트 방문 유도하기_피드 광고_20220</u>   | 350,000원 ↗<br>일일 예산 ●2                | <b>0.0%</b> 150원 |
|          |            | <u>광고그룹_내 사이트 방문 유도하기_피드 광고_2</u><br>ID 1234567890987654321 🖬        | ···· <u>최적화 학습중</u>            | <u>인_내 사이트 방문 유도하기_피드 광고_20220</u>   | <b>400,000원 ↗</b><br>일일 예산 ● <b>2</b> | <b>0.0%</b> 150원 |
|          |            | <u>광고그룹_내 사이트 방문 유도하기_피드 광고_2</u><br>ID 1234567890987654321 <b>팁</b> | <b>운영중</b><br>♥ <u>최적화 적용중</u> | <u>인_내 사이트 방문 유도하기_피드 광고_20220</u>   | <b>100,000원 ↗</b><br>일일 예산 ● <b>2</b> | <b>0.0%</b> 150원 |
|          |            | <u>광고그룹_내 사이트 방문 유도하기_피드 광고_2</u><br>ID 1234567890987654321 🖻        | 운영중                            | 인_내 사이트 방문 유도하기_피드 광고_20220          | <b>10,000원 </b><br>일일 예산              | 150원             |
|          |            | <u>광고그룹_내 사이트 방문 유도하기_피드 광고_2</u><br>ID 1234567890987654321 🖷        | ♥ <u>쇠식와 세안</u>                | 페인_내 사이트 방문 유도하기_피드 광고_20220         | <b>10,000원 ↗</b><br>일일 예산 ● <b>2</b>  | <b>0.0%</b> 150운 |
|          |            | <u>광고그룹_내 사이트 방문 유도하기_피드 광고_2</u> 🖋                                  | 예산 초과                          | <u>캠페인_내 사이트 방문 유도하기_피드 광고_20220</u> | 200,000원 ↗<br>일일 예산 ━━━━ 10           | <b>02</b> %      |

| 로기 | 기 | • |
|----|---|---|
|    |   |   |

앱/웹사이트 전환 늘리기 목표 - 활용 Tip

## 전환 늘리기 캠페인의 각 학습 단계에 따라, 적절한 권장 액션을 살펴보세요.

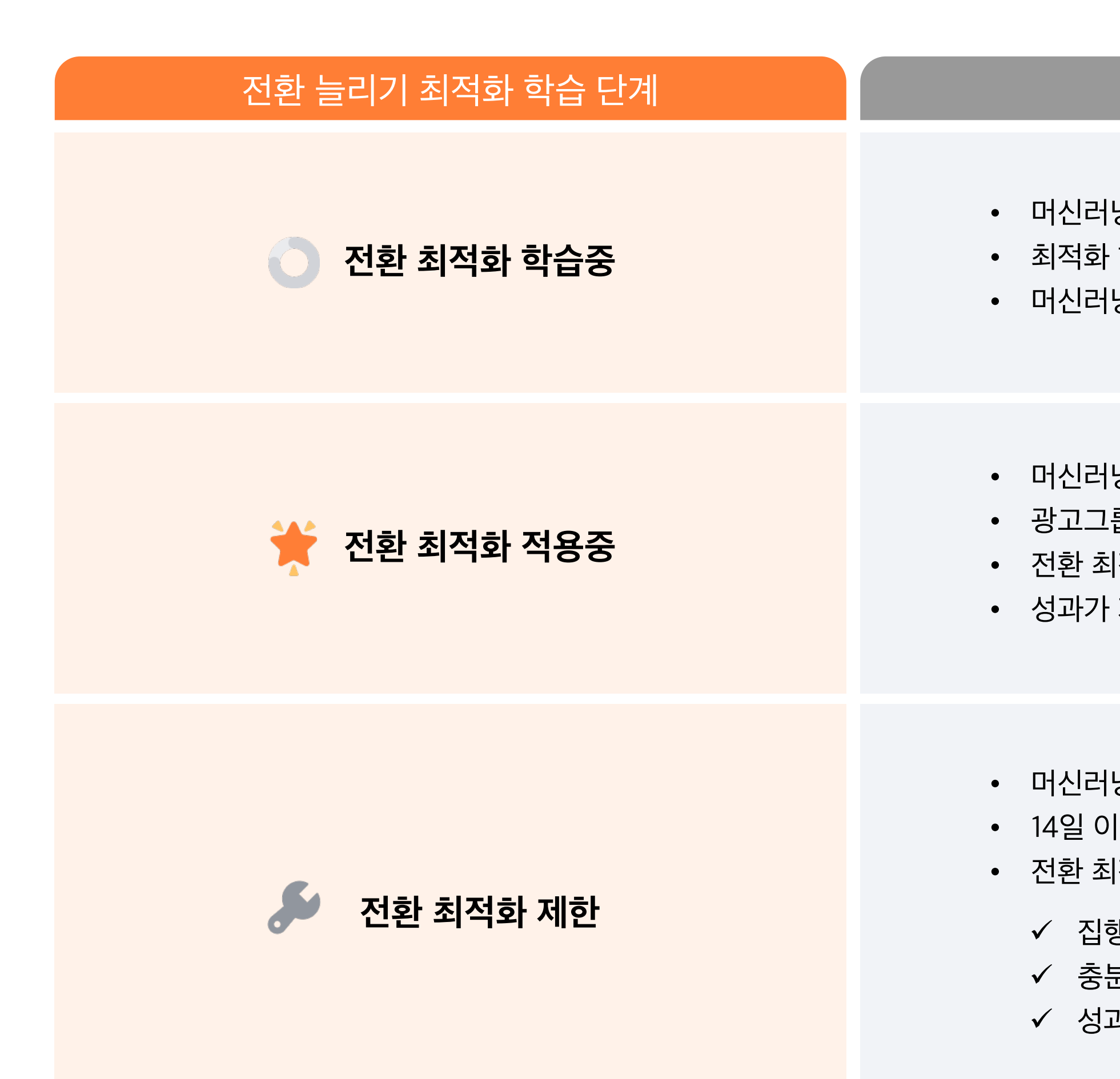

#### 학습 단계별 권장 액션

머신러닝 모델이 잘 작동하기 위해 전환 데이터를 학습하고 있는 단계예요.
최적화 학습이 완료될 때까지 약 7~14일 정도 시간이 필요해요.
머신러닝 학습에 문제가 없도록 가능한 광고그룹 설정을 그대로 유지하는 것을 권장해요.

머신러닝 모델이 전환 데이터 학습을 완료하여 최적의 상태로 적용되고 있는 단계예요.
광고그룹에서 최근 7일 간 전환 이벤트가 50건 이상 발생하고 전환 예측이 잘 되고 있는 상태예요.
전환 최적화 적용중 상태에서는 가능한 기존 광고 설정을 유지하는 것을 권장해요.
성과가 저조한 소재를 OFF하거나, 새로운 소재를 추가하여 소재 측면에서의 성과 개선을 진행해 보세요.

머신러닝 모델이 학습할 수 있는 전환 데이터가 부족해, 개선이 필요한 단계예요.
14일 이상 전환 최적화 학습이 완료되지 않아, 최적화 학습에 제한이 생긴 상태예요.
전환 최적화 제한 단계에서는 전환 수를 더 늘리기 위해 아래와 같은 작업을 권장드려요.

✓ 집행 중인 광고에 전환이 문제없이 수집되고 있는 지 확인해주세요.
 ✓ 충분한 전환 수 확보가 되지 않는다면 예산을 늘리거나 타겟팅을 넓혀 도달 모수를 확장시켜 보세요.
 ✓ 성과가 낮은 광고 소재가 있는 경우 더 높은 전환 성과를 만들 기 위해 소재를 수정해보세요.

| 로기 | 기 | • |
|----|---|---|
|    |   |   |

#### 네이티브 피드 광고 - 소재 가이드

## 네이티브 피드 광고는 이미지와 동영상 유형 모두 네이티브한 소재 구성에서 성과가 더 우수해요.

- 이미지 소재를 활용한다면 상품컷이나 실사컷 등 네이티브한 이미지 혹은 소비자 혜택을 중심으로 소구하는 소재를 추천해요.
- 동영상 소재는 리뷰 콘텐츠나 실사용 상황극처럼 네이티브한 시퀀스 위주로 포함하여 구성하는 것을 추천해요.
- 광고그룹 당 3~5개의 소재를 등록해서 소재간 성과 최적화를 통해 고성과 소재를 발굴할 수 있어요.

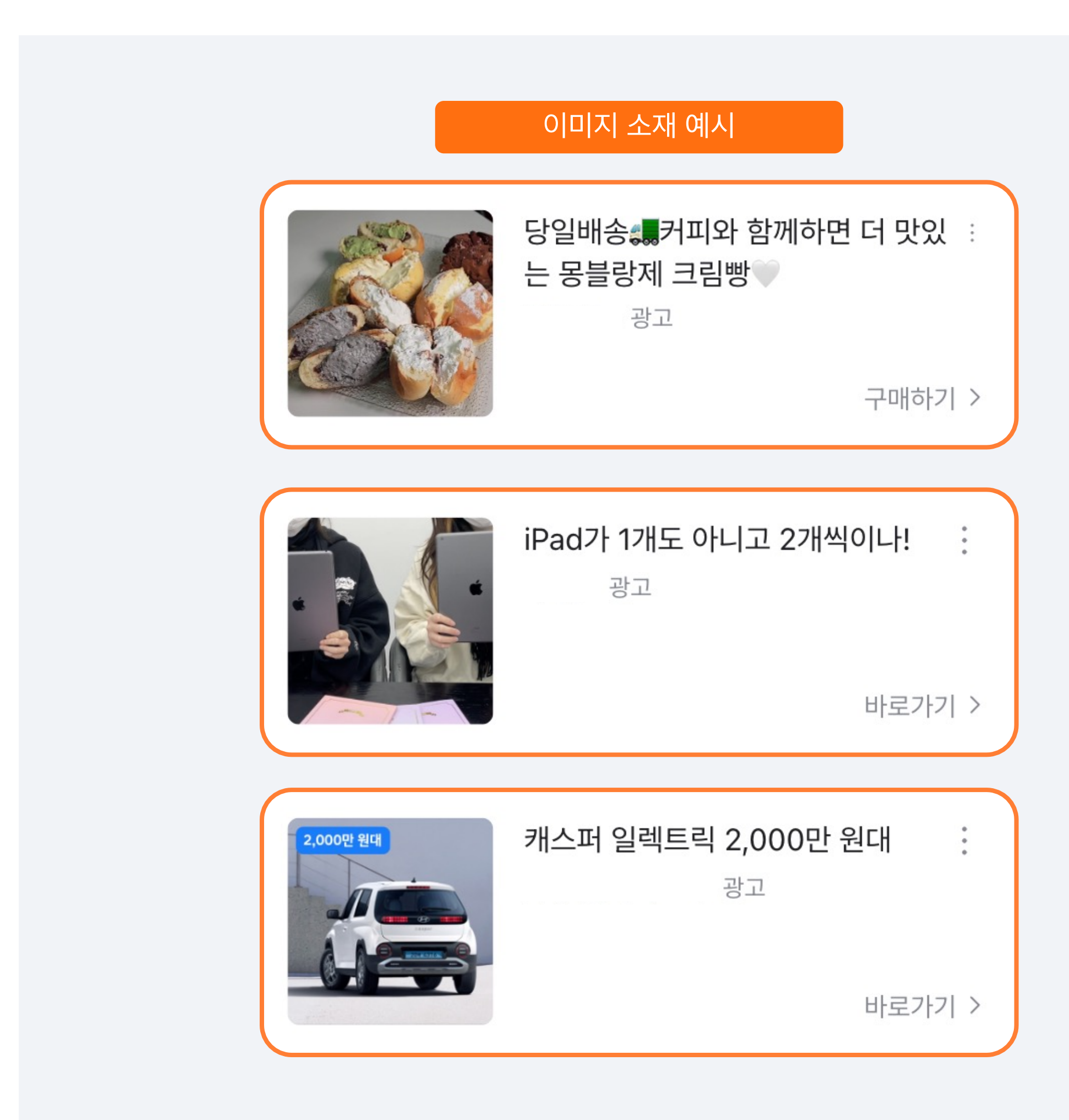

혹은 소비자 혜택을 중심으로 소구하는 소재를 추천해요. |주로 포함하여 구성하는 것을 추천해요. |실과 소재를 발굴할 수 있어요.

## 영어 공부를 멈출 수 없던 이유 보기 전문가가 고론 신선한 실 l've made a lotof money through ("돈버는영어<mark>"를</mark>통해서) 홈플러스 소고기 특가 최대 50% 🌽연말 요리 준비하 기! 하루 15분으로 돈 벌어 볼 사람! 계속 하게 된다니까 바로가기 신청하기

#### 동영상 소재 예시

| フ | フ |  |
|---|---|--|
|   |   |  |

# 04 카탈로그 상품 광고

| 목차로 돌아가기 |  |
|----------|--|
|----------|--|

# 등록한 상품의 카테고리 정보를 기반으로 지면의 문맥과 매칭하여 자동 노출되는 **카탈로그 상품 광고**

#### 상품요약

- 노출위치 당근 키워드 검색 결과 리스트, 제품 상세 페이지
- **노출방법** 카탈로그 생성 > 상품 등록 및 상품세트 생성 후 광고 집행
- 노출소재 [상품 이미지 + 상품 이름 + 브랜드 이름 + 가격] 형태
- **과금방식** CPC 방식
- 평균 CTR 0.3 ~ 0.7%

#### 당근 전문가모드 가이드북 : 바

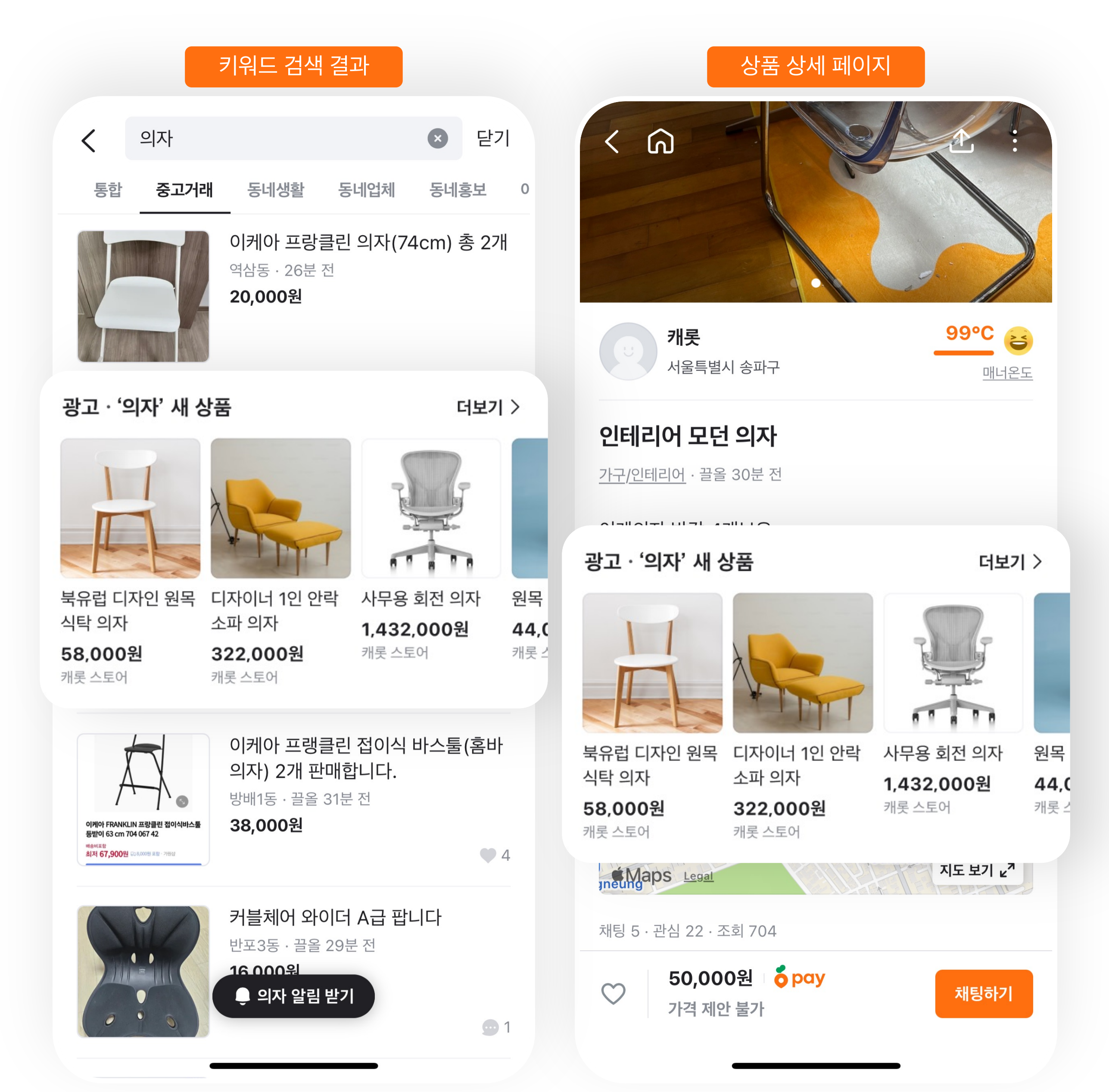

| <u>로</u> | 7 | -7 | l |
|----------|---|----|---|
|          |   |    | _ |

## 광고 지면의 문맥을 고려하여 적절한 위치에 자동으로 노출되어 효과적이에요!

- 등록된 제품의 제목 / 카테고리 정보를 기반으로 자동으로 Relevance가 높은 시점에 노출되어 전환 성과를 높일 수 있어요.
- 카탈로그 상품 광고는 캐러셀 형과 피드 형 노출 UI가 혼합되어 노출되어요.

|                                           |            | 키워드 검색 결                                         | 과                                         |                     |                      |
|-------------------------------------------|------------|--------------------------------------------------|-------------------------------------------|---------------------|----------------------|
| <                                         | 의자         |                                                  |                                           | ♥ 단                 | 기                    |
| 통합                                        | 중고거리       | 내 동네생활 동                                         | 등네업체                                      | 동네홍보                | 0                    |
|                                           |            | 이케아 프랑클린<br>역삼동 · 26분 전<br><b>20,000원</b>        | ! 의자(74d                                  | cm) 총 27            | 개                    |
| 광고 · '의                                   | 의자'새 상     | 상품                                               |                                           | 더보7                 | >                    |
|                                           |            |                                                  |                                           |                     |                      |
| 북유럽 디<br>식탁 의자<br><b>58,000</b><br>캐롯 스토어 | 자인 원목<br>원 | 디자이너 1인 안락<br>소파 의자<br><b>322,000원</b><br>캐롯 스토어 | 사무용 호<br><b>1,432,0</b><br>캐롯 스토이         | 전 의자<br><b>)00원</b> | 원<br><b>44</b><br>캐흥 |
| Å                                         |            | 이케아 프랭클린<br>의자) 2개 판매협<br>방배1동 · 끌올 31분          | ! <b>접이식 비<br/>합니다.</b><br><sup>= 전</sup> | ├스툴(홈ㅂ              | ŀŀ                   |

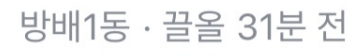

이케아 FRANKLIN 프랑클린 접이식바스툴 등받이 63 cm 704 067 42

배송비포함 최저 67,900원 문 8,000원 포함·기원샵

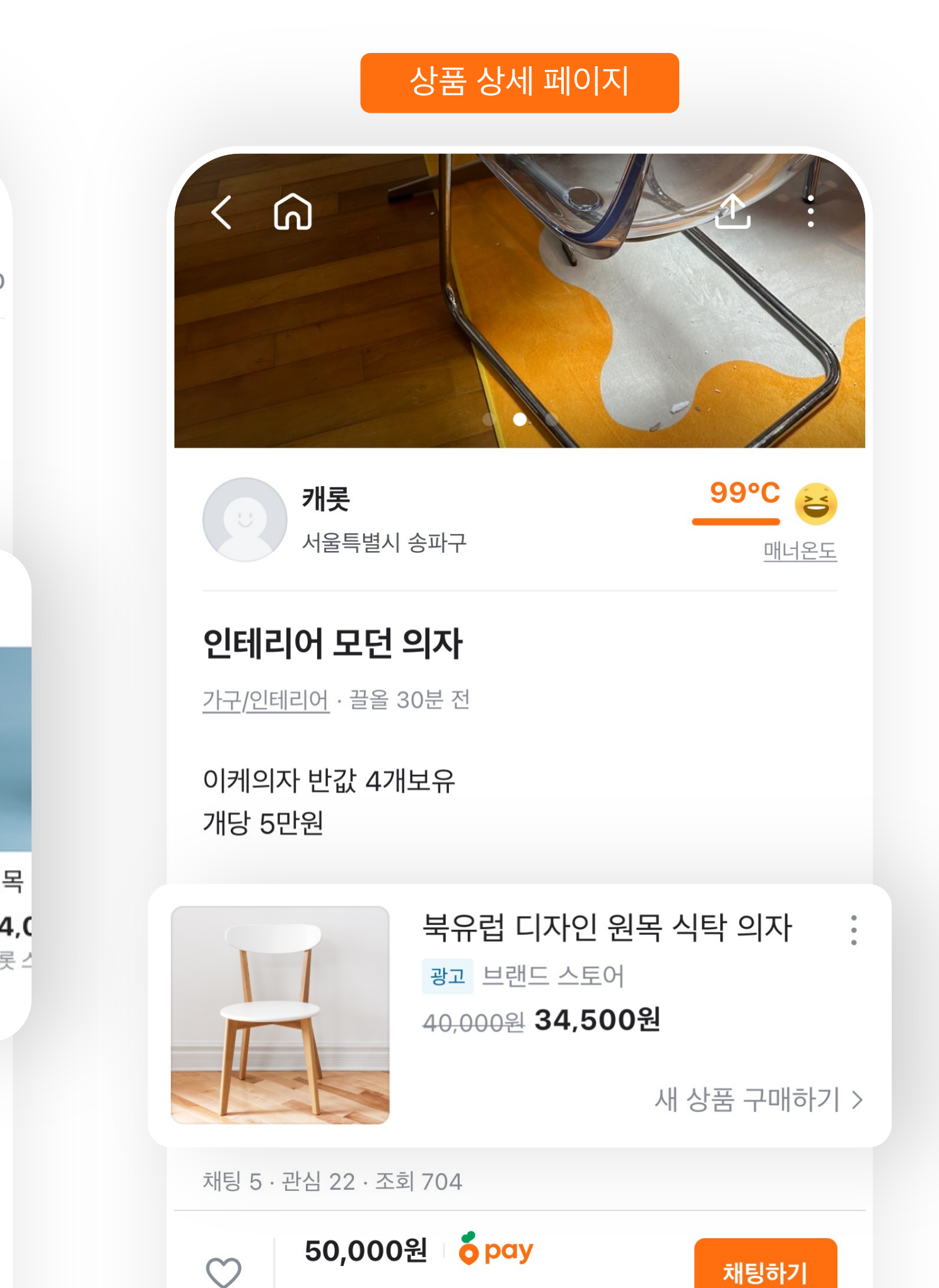

## 카탈로그 상품 광고 집행 조건과 권장사항을 확인해 주세요.

• 카탈로그 상품 광고 캠페인 시작 전 당근에서 추천하는 집행 권장안을 먼저 확인해 보세요!

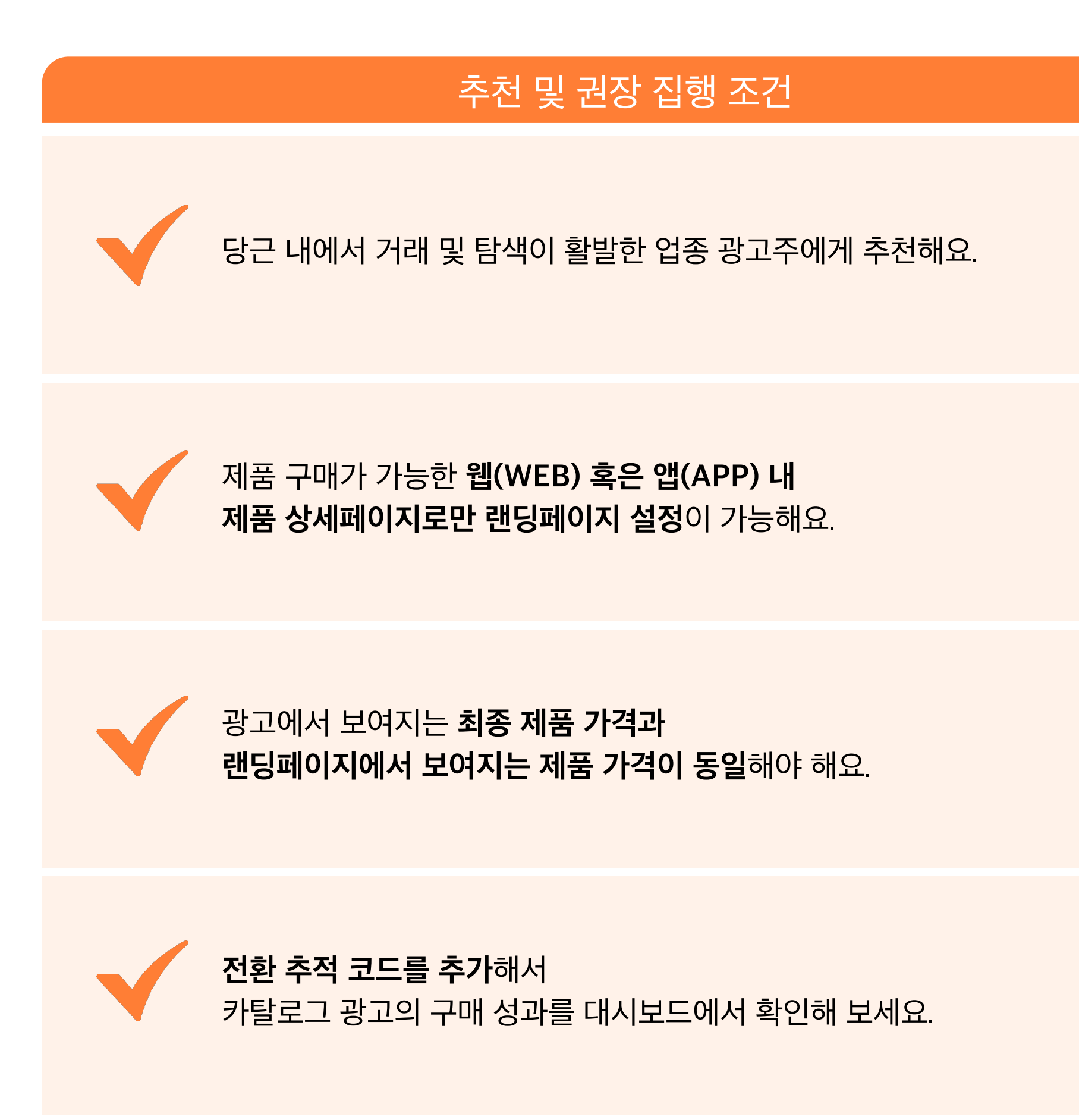

카탈로그 상품 광고 운영 tip <mark>바</mark>로

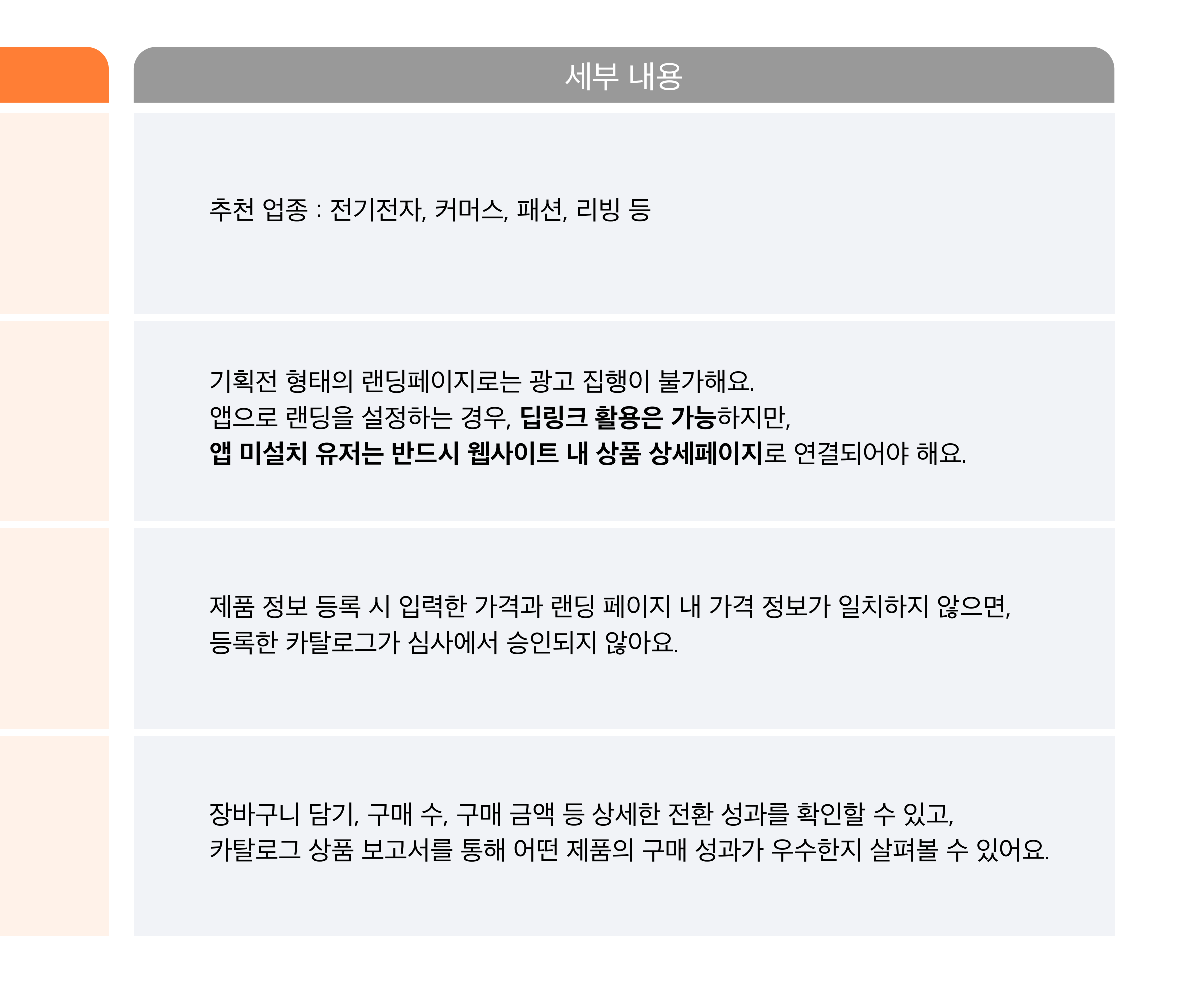

| ミフ | フ |  |
|----|---|--|
|    |   |  |

## 카탈로그 상품 광고는 아래 프로세스에 따라 캠페인 생성이 가능해요.

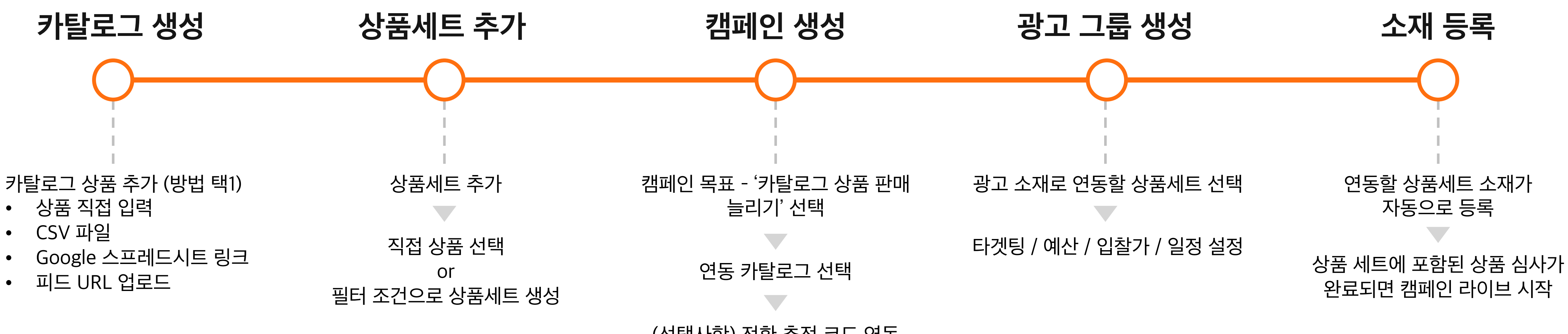

카탈로그 상품 광고 운영 tip <u>바로가기</u>

(선택사항) 전환 추적 코드 연동

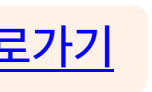

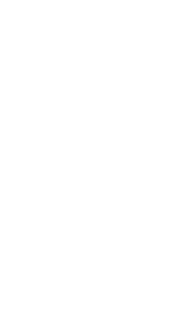

## 카탈로그 생성 옵션 1 : Google 스프레드시트 링크로 업로드

- 당근에서 제공하는 양식에 맞춰 상품 ID, 상품 제목, 브랜드 이름 등의 컬럼을 커스텀하여 등록해주시면 돼요.
- 자동 업데이트 주기를 설정하면 정해진 시간마다 상품 정보를 자동으로 업데이트할 수 있어요.
- 스프레드시트 링크 업로드 방식으로는 1개의 카탈로그에 최대 300개의 상품을 등록할 수 있어요.

| 상품 업로드 방식을 선택하고<br>카탈로그에 상품을 추가해보세요.                                                                                                    |   |                                                                                                    |
|----------------------------------------------------------------------------------------------------|---|----------------------------------------------------------------------------------------------------|
| 자동으로 상품 업데이트         Google 스프레드시트 링크로 업로드         템플릿을 이용해 여러 개의 상품을 한 번에 등록하고 자동으로 업데이트할 수 있어요.         300개 미만 상품 권장       소호몰 추천                   | , | 이렇게 작성해 주세요         양식 비로가기                                                                                         |
| <ul> <li> <b>피드 URL 업로드 BETA</b> </li> <li>온라인으로 상품을 등록하고 자동으로 업데이트할 수 있어요.         <ul> <li>300개 이상 대량상품 권장</li> <li>대형 쇼핑몰 추천</li> </ul> </li> </ul> | > | 2       Google 스프레드시트 링크 등록         양식대로 작성한 스프레드시트 링크를 입력해주세요.         https://docs.google.com/spreadsheets/012345 |
| 수동으로 상품 추가 ✔ 상품 직접 입력 개별 상품 정보를 직접 입력해 등록할 수 있어요. 100개 내외 소량상품 권장                                                                                      | > | 3 자동 업데이트 일정 설정<br>설정한 시간마다 스프레드시트에 입력된 상품 정보를 자동으로 업데이트해요.<br>스프레드시트 자동 업데이트란?                                     |
| <ul> <li>CSV 파일 업로드</li> <li>템플릿을 이용해 여러 개의 상품을 한 번에 등록할 수 있어요.</li> <li>300개 미만 상품 권장 소호몰 추천</li> </ul>                                               | > | 자동 업데이트 일정<br>설정한 시간마다 URL의 상품 정보를 자동으로 업데이트해요.<br>한복 없음 에시간 에임 에주                                                  |

컬럼을 커스텀하여 등록해주시면 돼요. 길 업데이트할 수 있어요. 의 상품을 등록할 수 있어요.

| ミフ | フ |  |
|----|---|--|
|    |   |  |

## 카탈로그 생성 옵션 2 : 피드 URL 업로드

- 하나의 카탈로그 내에 300개 이상의 제품을 등록할 수 있어요.
- 정확한 성과 측정을 위해 랜딩은 당근 파라미터 값이 포함된 랜딩 URL 사용을 권장드려요.

| 상품<br>카탈                  | 업로드 방식을 선택하고<br>로그에 상품을 추가해보세요.                                                                                            |
|---------------------------|----------------------------------------------------------------------------------------------------|
| 자동으로                      | 일상품 업데이트                                                                                                    |
|                           | Google 스프레드시트 링크로 업로드<br>템플릿을 이용해 여러 개의 상품을 한 번에 등록하고 자동으로 업데이트할 수 있어요.<br>300개 미만 상품 권장 소호몰 추천                            |
| ⊕ म⊑                      | URL 업로드 BETA                                                                                                    |
| 온라연<br>300                | 인으로 상품을 등록하고 자동으로 업데이트할 수 있어요.<br>개 이상 대량상품 권장 대형 쇼핑몰 추천                                                                   |
| 온라:<br>300<br><b>수동으로</b> | 인으로 상품을 등록하고 자동으로 업데이트할 수 있어요.<br>개 이상 대량상품 권장 대형 쇼핑몰 추천<br>로 상품 추가                                                        |
| 온라:<br>300<br>수동으로        | 인으로 상품을 등록하고 자동으로 업데이트할 수 있어요.<br>개 이상 대량상품 권장 대형 쇼핑몰 추천<br><b>상품 추가</b><br>개별 상품 정보를 직접 입력해 등록할 수 있어요.<br>100개 내외 소량상품 권장 |

#### ● 당근 상품 테이블 / 메타 데이터 피드 / 네이버 쇼핑 EP / 틱톡 카탈로그 제품 / 크리테오 카탈로그 중 선택하여 피드 URL을 업로드할 수 있어요.

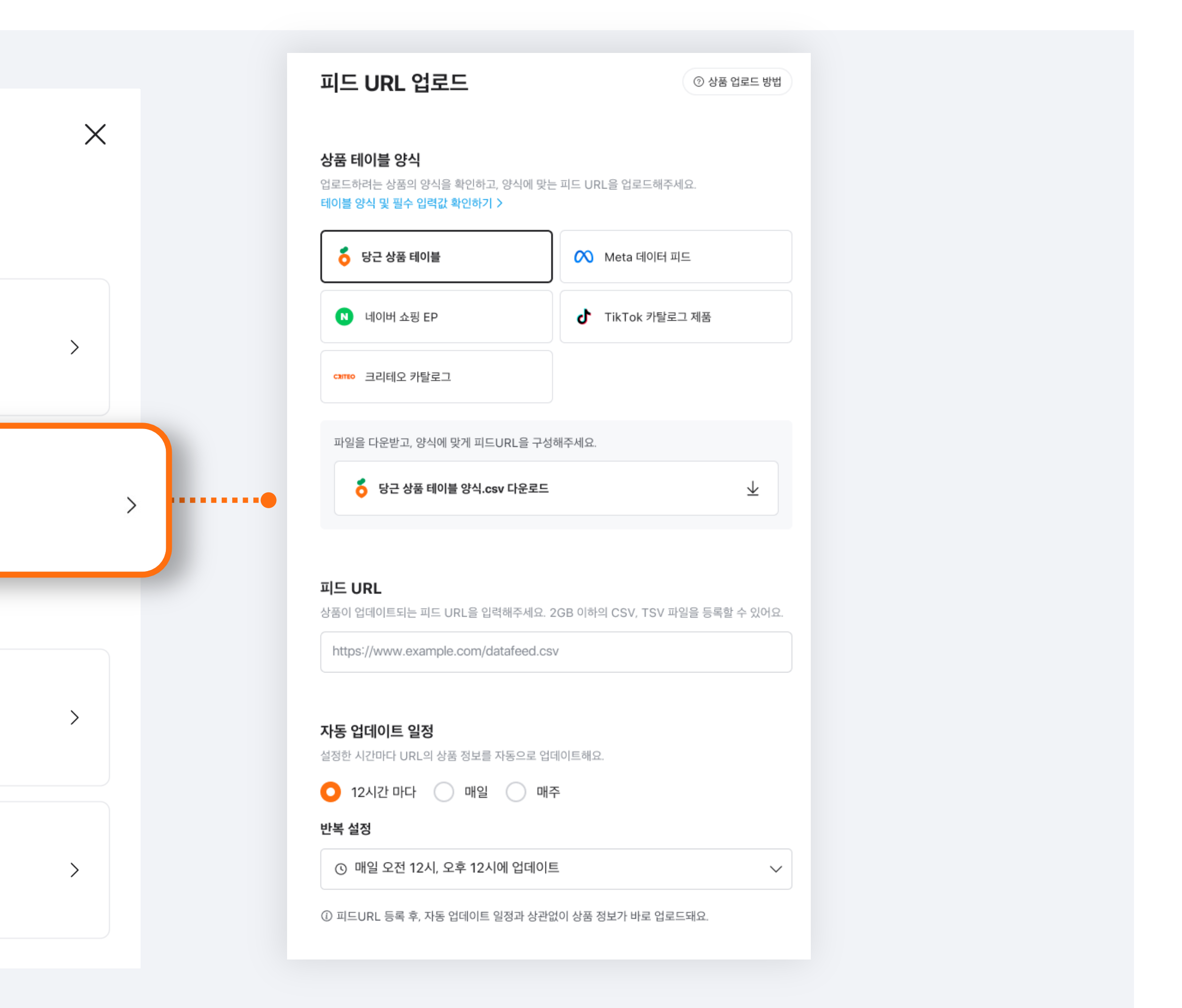

| ミフ | フ |  |
|----|---|--|
|    |   |  |

## 카탈로그 생성 옵션 3 : 상품 직접 입력

- 등록할 제품 개수가 많지 않고, 당근 핏에 맞춰 제품 정보를 커스텀해서 등록하려는 광고주에게 추천드려요.
- 상품 직접 입력 방식으로는 1개의 카탈로그에 최대 300개의 상품을 등록할 수 있어요.

| 상품 업로드 방식을 선택하고<br>카탈로그에 상품을 추가해보세요.                                                | × |                                                 |                                                             |                                   |
|-------------------------------------------------------------------------------------|---|-------------------------------------------------|-------------------------------------------------------------|-----------------------------------|
| Image: Google 스프레드시트 링크로 업로드         템플릿을 이용해 여러 개의 상품을 한 번에 등록하고 자동으로 업데이트할 수 있어요. | > | 상품 직접 입력                                        |                                                             | 十 새 상품                            |
| 300개 미만 상품 권장 소호몰 추천                                                                |   | <b>상품 ID</b> 상품 ID를 입력적<br>랜딩페이지 상품 정보          | 해 주세요. 0/100<br>로에 등록된 상품의 고유 ID 또는 SKU(재고 관리 코드)를 입력해 주세요. |                                   |
| <ul> <li>피드 URL 업로드 BETA</li> <li>온라인으로 상품을 등록하고 자동으로 업데이트할 수 있어요.</li> </ul>       | > | <b>주의사항</b><br>• 임의의 상품 ID로<br>• 상품 정보와 다른 I    | 동일 상품을 복수 등록할 수 없어요.<br>D를 입력할 경우에는 상품 광고가 노출되지 않을 수 있어요.   |                                   |
| 300개 이상 대량상품 권장 대형 쇼핑몰 추천                                                           |   | <b>상품 설정</b><br>판매하는 상품의 정보를 입력해 주세요. 허위 정보 입력시 | 광고가 제한될 수 있어요.                                              |                                   |
| 스토이크 사표 후기                                                                          |   | 상품 이미지                                          | 광고 미리보기                                                     | ⑦ 상품은 어떻게 광고히                     |
| 수공으도 성품 수가                                                                          |   | + 이미지 추가                                        | <b>캐러셀형</b> 피드형                                             |                                   |
| ▶ 상품 직접 입력                                                                          |   | 상품 이름                                           |                                                             |                                   |
| 개별 상품 정보를 직접 입력해 등록할 수 있어요.                                                         | > | ▲ ■ ● 상품 이름을 입력해주세요                             | 0/30                                                        |                                   |
| 100개 내외 소량상품 권장                                                                     |   |                                                 |                                                             |                                   |
|                                                                                     |   | 브랜드 이름                                          | 상품 이름                                                       |                                   |
|                                                                                     |   | 브랜드 및 기업을 내표하는 이름을 입력해주세                        | 요. (예: 당근) 0/20 <b>0원</b><br>브랜드 이름                         |                                   |
| 💶 CSV 파일 업로드                                                                        |   | 가격                                              |                                                             |                                   |
| 템플릿을 이용해 여러 개의 상품을 한 번에 등록할 수 있어요.                                                  | > | 가격을 입력해 주세요.                                    | 원                                                           | r라 실제 보여지는 줄바꿈, 이미지 크기가 다를 수 있어요. |
| 300개 미만 상품 권장 소호몰 추천                                                                |   | 랜딩페이지에서 확인되는 판매 상품의 가격과 일치해야 해                  | 요. • 위 소재 타입은 선택 불가                                         | 하며 노출 지면에 따라 적절한 타입으로 선택되어 노출돼요.  |

카탈로그 광고는 검색 기반의 노출 로직으로 광고가 노출되기 때문에, 직접 입력한 카탈로그로 예산 소진률과 광고 성과를 개선시킬 수 있어요.

카탈로그 상품 광고 운영 tip <mark>바로</mark>

| ミフ | フ |  |
|----|---|--|
|    |   |  |

## 카탈로그 생성 옵션 4 : CSV 파일 업로드

- 템플릿을 이용해 여러 개의 상품을 한 번에 등록할 수 있고, 상품 정보를 손쉽게 수정할 수 있어요.
- 반드시 UTF-8 인코딩 타입이어야만 카탈로그 파일이 정상적으로 업로드될 수 있어요.
- CSV 파일 업로드 방식으로는 1개의 카탈로그에 최대 300개의 상품을 등록할 수 있어요.

| ; | 상품 업로드 방식을 선택하고<br>카탈로그에 상품을 추가해보세요.<br><sup>자동으로 상품 업데이트</sup>                                                 |
|---|----------------------------------------------------------------------------------------------------|
|   | Google 스프레드시트 링크로 업로드         템플릿을 이용해 여러 개의 상품을 한 번에 등록하고 자동으로 업데이트할 수 있어요.         300개 미만 상품 권장       소호몰 추천 |
|   | 비드 URL 업로드 BETA         온라인으로 상품을 등록하고 자동으로 업데이트할 수 있어요.         300개 이상 대량상품 권장 대형 쇼핑몰 추천                      |
| 2 | 수동으로 상품 추가                                                                                                    |
|   | <ul> <li>상품 직접 입력</li> <li>개별 상품 정보를 직접 입력해 등록할 수 있어요.</li> <li>100개 내외 소량상품 권장</li> </ul>                      |
| × | CSV 파일 업로드<br>템플릿을 이용해 여러 개의 상품을 한 번에 등록할 수 있어요.<br>300개 미만 상품 권장 소호몰 추천                                        |

카탈로그 상품 광고 운영 tip <u>바</u>로

를 손쉽게 수정할 수 있어요. 르드될 수 있어요. 등록할 수 있어요.

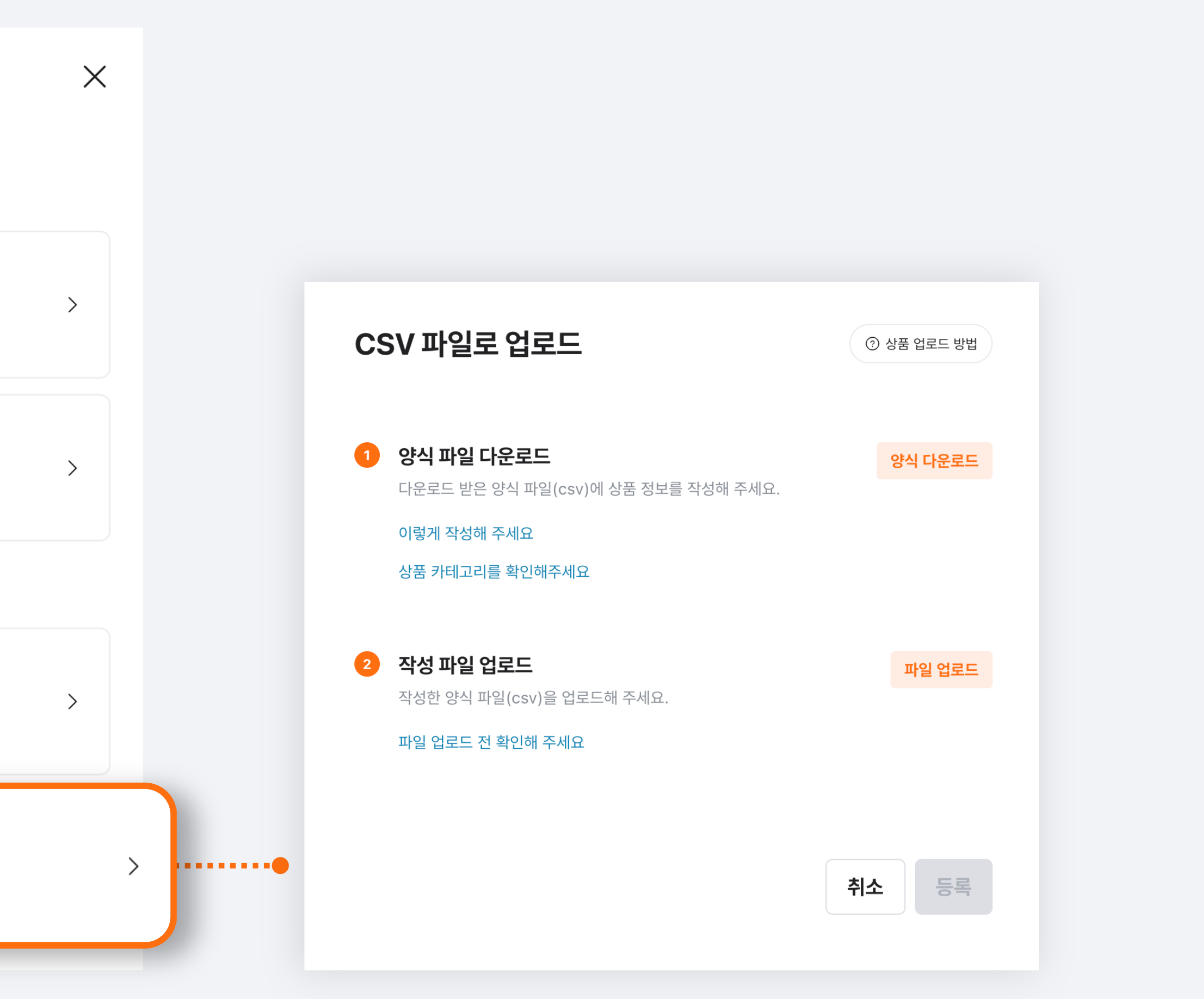

| ミフ | フ |  |
|----|---|--|
|    |   |  |

# 05 전환 추적 코드

| 기 | フ |  |
|---|---|--|
|---|---|--|

## 전환 추적 코드 소개

- 전문가모드에서는 구매, 회원가입 등 캠페인 성과를 개별 전환 이벤트 단위로 추적하고 분석할 수 있도록 전환 추적 코드를 제공해요.
- 상품 판매를 늘리거나, 회원가입이나 앱 설치 등 상세한 전환 성과를 목표로 하는 광고주라면 전환 추적 코드 연동을 추천해요!
- '앱/웹사이트 전환 늘리기' 캠페인 목표를 사용하기 위해서는 반드시 전환 추적 코드 연동이 선행되어야 해요.

| 웹사이트 연동                                                                                                    |
|----------------------------------------------------------------------------------------------------|
| 당근 전문가모드에서 제공하는 스크립트 설치를 통해<br>광고주의 웹사이트에서 발생한 전환을<br>전문가모드 리포트를 통해 확인할 수 있어요.                                                                                                    |
| 웹사이트 연동 앱 MAT 연동                                                                                                    |
| 신된 부엌 고드을 지응할 아니는 입력해주세요. 미리보기 +                                                                                                    |
| 모바일용 웹페이지도 운영 중이신가요?         PC, 모바일 도메인이 다른 경우에는 각 URL을 모두 등록해야 이벤트 수집이 정상적으로 가능해요.         서브도메인이 여러 개인 경우에는 * 를 포함하면 일괄 등록이 가능해요.         에시) https://*.daangn.com → https://www.daangn.com, https://m.daangn.com 모두 이벤트 수신 가능 |
| *호스팅 업체(카페24, 메이크샵)을 사용하는 웹사이트도<br>스크립트 삽입 후 활용 가능해요                                                                                                    |

#### 전환 추적 코드 연동 가이드 : 바

단위로 추적하고 분석할 수 있도록 전환 추적 코드를 제공해요. {표로 하는 광고주라면 전환 추적 코드 연동을 추천해요! !환 추적 코드 연동이 선행되어야 해요.

#### 앱 MAT (모바일 앱 트래커) 연동

광고주 앱에서 당근 광고를 통해 발생한 전환 액션을 제휴 MAT서비스사의 Postback 전송을 통해 수집한 후, 전문가모드 리포트를 통해 광고 성과를 분석할 수 있어요.

| 웹사이트 연             | 5              | 앱 MAT 연동         |
|--------------------|----------------|------------------|
| 앱 데이터 전송을 위한 MAT { | 변동 업체를 선택해주세요. |                  |
| Appsflyer          | Airbridge      | Dfinery (Adbrix) |
| Branch             | Singular       | Adjust           |

• 제휴 MAT 리스트 : Appsflyer , Airbridge , Dfinery(구. Adbrix) , Branch , Singular, Adjust

#### 리포트 제공 항목

구매 수

구매 금액

장바구니 담기 수

상세페이지 조회 수

회원가입 수

로그인 수

설치 수

잠재고객 수집 수

서비스 신청 수

| 로기 | フ | _ |
|----|---|---|
|    |   |   |

## 전환 추적 코드 연동 프로세스

- 모든 계정에서 활용 가능한 무료 도구이며, 아래 프로세스에 따라 쉽게 사용해 보실 수 있어요.
- 수집된 모수를 활용하여 맞춤 타겟을 생성하여 타겟팅으로 조합할 수 있어요.

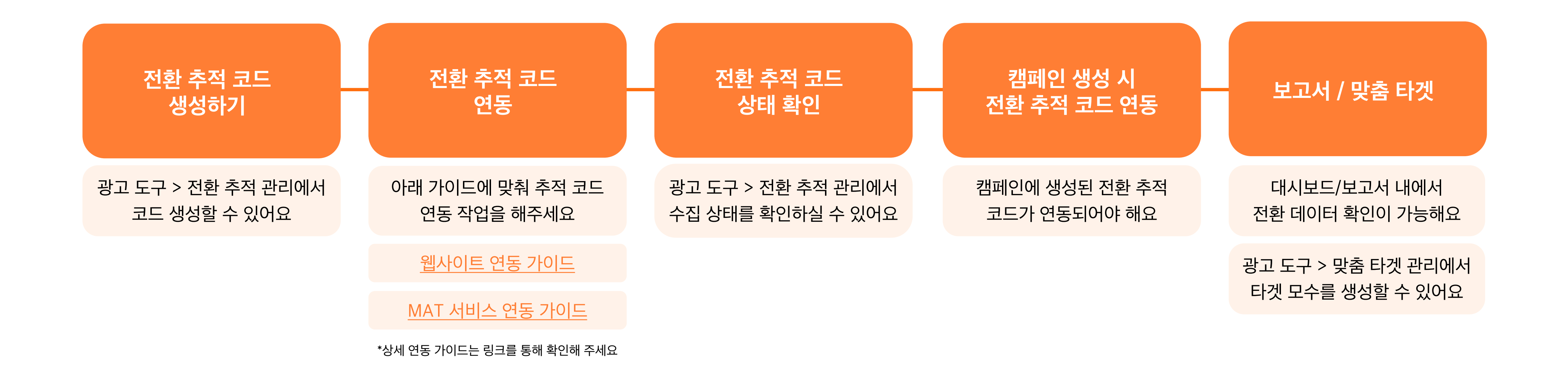

사용해 보실 수 있어요. 있어요.

| 로기 | フ | _ |
|----|---|---|
|    |   |   |

## 전환 추적 코드 - 보고서 맞춤 설정

- 전환 추적 코드를 캠페인에 연동하면 당근 매체 성과를 대시보드와 보고서에서 측정 가능해요.
- 전환 성과(외부 전환 지표)에 대해 캠페인/그룹/소재뿐 아니라 성/연령 단위로도 확인하실 수 있어요.

| < <b>보고서 만</b> | 들기              |               |             |                   |      |              |                          |                                       |
|----------------|-----------------|---------------|-------------|-------------------|------|--------------|--------------------------|---------------------------------------|
| 새_보고서_202308   | 3201931 💉       |               |             |                   |      | ⑦ 이번달 2023   | 3.08.01. ~ 2023.08.20. < | > 저장하기                                |
| 기간 ↓           | 캠페인 이름          | 캠페인 ID        | 클릭당 비용(CPC) | :: 노출당 비용(CPM) :: | 구매 수 | :: 장바구니 담기 수 | :: 상세페이지 조회 수            | 보고서 맞춤 설정                             |
| 2023.08.20.    | 캠페인_상품 판매 늘리기_카 | 1223344566777 | 242         | 1,986             | 1    | 2            | 108                      | 분석 항목 지표                              |
| 2023.08.20.    | 캠페인_상품 판매 늘리기_카 | 1223344566777 | 352         | 3,912             | 0    | 3            | 30                       |                                       |
| 2023.08.19.    | 캠페인_상품 판매 늘리기_카 | 1223344566777 | 242         | 1,962             | 2    | 2            | 168                      | 기본 지표<br>비용 (VAT 포함)                  |
| 2023.08.19.    | 캠페인_상품 판매 늘리기_카 | 1223344566777 | 352         | 4,269             | 0    | 1            | 59                       | ✓ 노출 수                                |
| 2023.08.18.    | 캠페인_상품 판매 늘리기_카 | 1223344566777 | 242         | 1,483             | 0    | 3            | 98                       | ☑ 외부 전환 지표                            |
| 2023.08.18.    | 캠페인_상품 판매 늘리기_카 | 1223344566777 | 352         | 4,420             | 0    | 1            | 55                       | 🔽 구매 수                                |
| 2023.08.17.    | 캠페인_상품 판매 늘리기_카 | 1223344566777 | 242         | 1,865             | 3    | 3            | 132                      | 🔽 구매 금액                               |
| 2023.08.17.    | 캠페인_상품 판매 늘리기_카 | 1223344566777 | 352         | 4,527             | 0    | 0            | 45                       | ✓ 장바구니 담기 =                           |
| 2023.08.16.    | 캠페인_상품 판매 늘리기_카 | 1223344566777 | 242         | 1,986             | 1    | 1            | 168                      | ✓ 상세페이지 조호                            |
| 2023.08.16.    | 캠페인_상품 판매 늘리기_카 | 1223344566777 | 352         | 4,338             | 0    | 0            | 29                       | ✓ 회원가입 수                              |
| 2023.08.15.    | 캠페인_상품 판매 늘리기_카 | 1223344566777 | 242         | 2,075             | 2    | 1            | 144                      | ✓ 로그인 수                               |
|                |                 |               |             |                   |      |              |                          | ▲ 적치 수                                |
|                |                 |               |             |                   |      |              |                          | · · · · · · · · · · · · · · · · · · · |
|                |                 |               |             |                   |      |              |                          | ♥ 검세포역 구입 *                           |
|                |                 |               |             |                   |      |              |                          | 서비스 신정 수                              |

| 로기 | フ | _ |
|----|---|---|
|    |   |   |

# 06 맞춤 타겟

| 기 | フ |  |
|---|---|--|
|---|---|--|

## 맞춤 타겟 소개

- 맞춤 타겟은 광고 캠페인, 비즈프로필, 전환 추적 성과, 고객 파일 등을 바탕으로 생성할 수 있어요.
- 네이티브 피드 광고와 카탈로그 광고 모두 맞춤 타겟을 활용해 더 정교한 타겟팅을 적용할 수 있어요!

| <b>낮줌 타겟 주가</b><br>과할 맞춤 타겟 타입을 선택해주세요.                                                         | 다 캠페인_웹 사이트<br>매 라그그르 웨니              | <b>맞춤 타겟 불러오기</b><br>타겟 모수가 1,000명 이상인 타겟만 불러올 수 있어요.                                                                         |         |                              |
|-------------------------------------------------------------------------------------------------|---------------------------------------|----------------------------------------------------------------------------------------------------|---------|------------------------------|
| <ul> <li>광고 기반 타겟</li> <li>내 광고에 반응한 고객을 활용해 오디언스를 타겟할 수 있어요.</li> </ul>                        | ····································· | 맞춤 타겟 이름으로 검색                                                                                                    | Q       | <b>빗 규모</b><br>타겟 규모 ⑦       |
| <ul> <li>비즈프로필 기반 타겟</li> <li>내 비즈프로필에 반응한 오디언스를 타겟할 수 있어요.</li> </ul>                          |                                       | 전체       광고 기반 타겟       비즈프로필 기반 타겟       전환 추적 타겟       고객 파일 타겟         앱 설치 유저 ADID 1126         고객 파일 타겟 · 타겟 모수 332,644명 |         | 17,710,000 명<br>타겟 규모가 광범위해요 |
| <ul> <li>전환 추적 타겟</li> <li>전환 추적 코드로 수집한 이벤트 모수를 활용해 정밀하게 오디</li> <li>언스를 타겟할 수 있어요.</li> </ul> | ,                                     | ✔ test<br>고객 파일 타겟 · 타겟 모수 2,241명                                                                                             |         |                              |
| <ul> <li>고객 파일 타겟</li> <li>직접 수집한 고객의 ADID를 활용해 정밀하게 오디언스를 타겟<br/>할 수 있어요.</li> </ul>           | ,                                     | ► 상세페이지 조회 유저_30일<br>전환 추적 타겟 · 타겟 모수 0명                                                                                      |         |                              |
|                                                                                                 |                                       | 총1개                                                                                                    | 닫기 불러오기 |                              |

# ● 맞춤 타겟은 전문가모드에서 기본으로 제공되는 타겟팅 조건 외에, 광고주가 보유한 유저 정보를 바탕으로 타겟 그룹을 만들 수 있도록 지원하는 기능이에요.

## 맞춤 타겟 생성 및 타겟팅 적용 프로세스

- 맞춤 타겟은 광고 도구 > 맞춤 타겟 관리 메뉴에서 생성할 수 있어요.
- 맞춤 타겟은 원하는 기준에 맞춰 타겟 모수 생성이 가능하고, 1일부터 180일 이내의 수집기간을 설정할 수 있어요.
- 생성한 맞춤 타겟은 타겟 모수가 최소 1,000명 이상일 때부터 활용할 수 있어요.
- 1,000명 이상의 타겟 모수로 생성된 맞춤 타겟 그룹은 매일 오전 0시에서 6시 사이에 자동으로 타겟 모수가 업데이트 되어요.

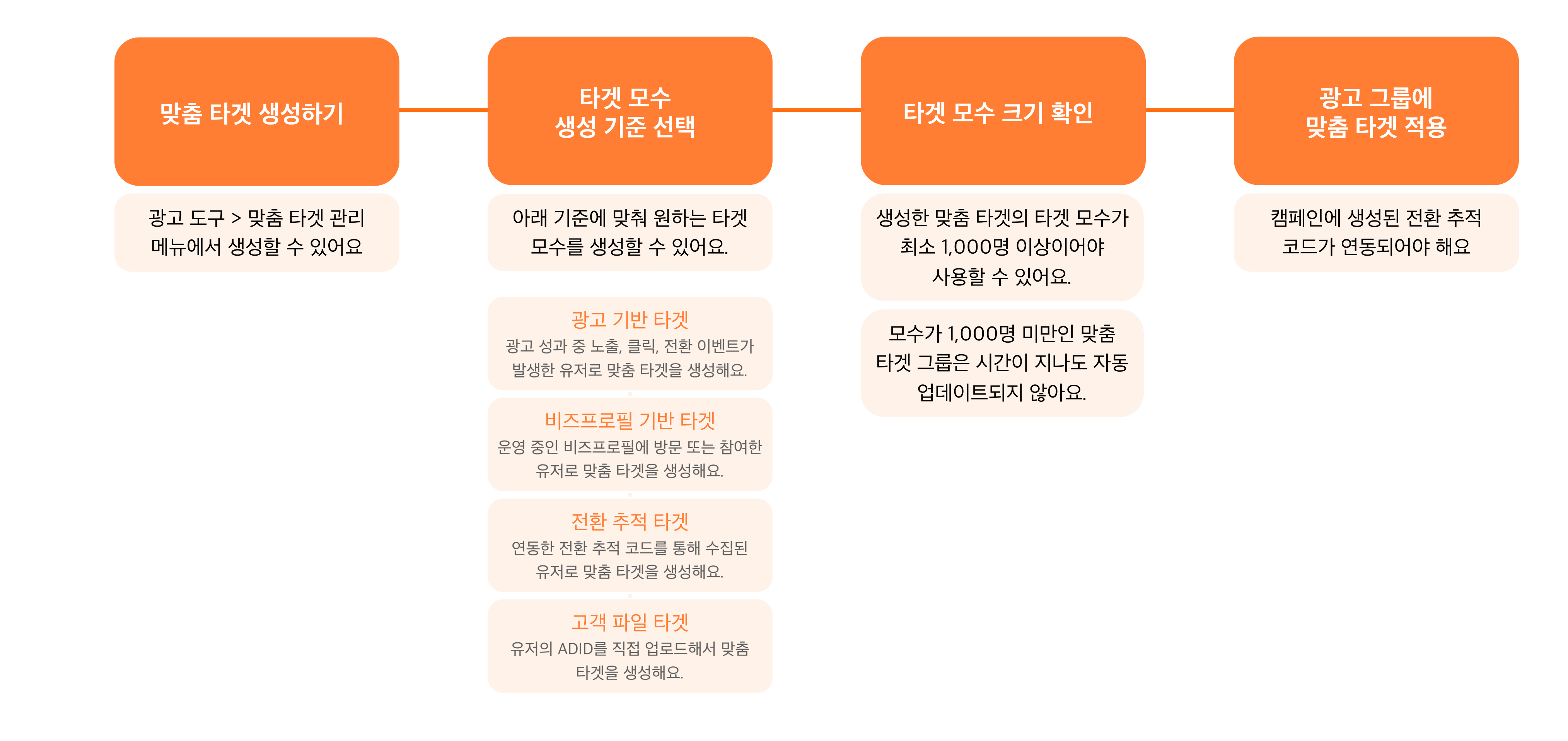

| 로기 | フ | _ |
|----|---|---|
|    |   |   |

## 유사 타겟 소개

- 유사 타겟은 머신러닝을 통해 맞춤 타겟으로 생성한 Seed 모수와 유사한 특성을 가진 유저를 찾아 타겟 그룹으로 생성하는 기능이에요.
- Seed 모수와의 유사도 및 타겟 규모 확장 크기에 따라 레벨 1, 2, 3 중 타겟 규모를 선택하여 유사 타겟을 생성할 수 있어요.
- 타겟 규모 확장 범위가 작을수록 Seed 모수와의 유사도가 높고, 넓을수록 Seed 모수와의 유사도가 낮아져요.

| 맞춤 타겟 관리               | 유사 타겟 추가하기                                                                                                    |                               |    | ⑦ 도움말      |
|------------------------|----------------------------------------------------------------------------------------------------|-------------------------------|----|------------|
|                        | 유사 타겟 이름                                                                                                    |                               |    |            |
| 맞춤 타겟 유사 타겟<br>        | 유사 타겟 이름을 입력해주세요.                                                                                                    | 0/30                          |    |            |
| 맞춤 타겟으로 추출한 모수와 유사한 오  | 시드 타겟 선택 ②                                                                                                    |                               |    |            |
| • 타겟 모수는 업데이트일 기준 7일마다 | 오디언스를 확장할 맞춤 타겟을 선택해주세요.                                                                                                    | $\sim$                        |    |            |
| 타겟 상태 🗸                | 유사 타겟 규모 선택                                                                                                    |                               | Q  | 十 유사 타겟 추가 |
| 총 0/50개                | Level 1 타겟 규모를 조금 확장하며,                                                                                                    |                               |    |            |
| 타겟 이름                  | 시드 타겟과 높은 유사도의 유저를 추출해요.<br>Level 2<br>타겟 규모를 적절히 확장하며,<br>시드 타겟과 중간 정도 유사도의 유저를 추출해요.<br>Level 3<br>타겟 규모를 크게 확장하며,<br>시드 타겟과 낮은 유사도의 유저까지 추출해요. | Lèvel 3<br>Level 2<br>Level 1 | 일시 | 최초 생성일     |

#### 한 특성을 가진 유저를 찾아 타겟 그룹으로 생성하는 기능이에요. ŀ겟 규모를 선택하여 유사 타겟을 생성할 수 있어요. 록 Seed 모수와의 유사도가 낮아져요

## 복수의 맞춤 타겟 그룹을 활용해 더 정교한 타겟팅을 적용해 보세요!

- 광고 그룹 별로 최대 10개의 맞춤 타겟을 적용할 수 있어요.
- 적용한 맞춤 타겟 그룹별로 '포함(리타겟팅)' 혹은 '제외(디타겟팅)'를 자유롭게 선택할 수 있어요.
- 복수의 맞춤 타겟 그룹을 포함으로 선택하면, 맞춤 타겟 그룹끼리는 합집합이 만들어져 예상 타겟 규모가 더 커질 수 있어요.

| 전문가모드<br><b>테스트 ◇</b><br>광고캐시 5,000원 | *            | 새 광고 만들기 + 추가       | 마츠 다게 이 도움막                                  | → 타게 분러으기 | E 기존 광고그륜 불러오기              |
|--------------------------------------|--------------|---------------------|----------------------------------------------|-----------|-----------------------------|
| ☞ 광고 관리                              |              | ☞ 캠페인_웹 사이트 방문 유도하기 |                                              |           |                             |
| 🛨 광고 만들기                             |              | 응 광고그룹_웹 사이트 방      | <b>광고전체_클릭_15일</b><br>광고 기반 타겟ㆍ타겟 모수 21,109명 | 포함 제외 🗙   | 타겐 규모                       |
| 三) 보고서                               |              | ▤ 소재_웹 사이트 방문 :     |                                              |           |                             |
| 🗗 광고 도구                              | ^            |                     | <b>방문_180일</b><br>전환 추적 타겟 · 타겟 모수 228,725명  | 포함 제외 🗙   | 예정 타섯 규모 ⑦<br>약 2,940,000 명 |
| 카탈로그 관리                              |              |                     |                                              |           |                             |
| 전환 추적 관리                             |              |                     | <b>방문_90일</b><br>전화 추적 타켓 · 타켓 모수 124 548명   | 포함 제외 🗡   | 전체 18,260,000명              |
| 맞춤 타겟 관리                             |              |                     |                                              |           |                             |
| ☞ 광고캐시                               | $\checkmark$ |                     | <b>방문_45일</b><br>저화 추전 타겐 · 타겐 모수 66 500명    | 포함 제외 🗡   |                             |
| 🗐 변경내역                               |              |                     |                                              |           |                             |
| (分) 설정                               | $\checkmark$ |                     | <b>방문_30일</b><br>전환 추적 타겟 · 타겟 모수 43,220명    | 포함 제외 🗙   |                             |
|                                      |              |                     | 방문_15일                                       |           |                             |

## 전환 추적 코드로 수집된 모수를 활용해 맞춤 타겟을 설정해 보세요!

- 전환 추적 코드로 수집된 모수를 활용한 타겟을 생성할 수 있어요.
- 전환 추적 코드로 수집하고 있는 이벤트 중 원하는 이벤트를 기준으로 맞춤 타겟 모수를 생성할 수 있어요.

| 6 당근비즈니스                             |              | 혹 비즈프로필 <b>광고</b>                  |      |
|--------------------------------------|--------------|------------------------------------|------|
| 전문가모드<br><b>테스트 ☆</b><br>광고캐시 5,000원 | «            | 전환 추적 타겟 추가하기                      | 7    |
| 1 광고 관리                              |              | 전환 추적 타겟 이름                        |      |
| (+) 광고 만들기                           |              | 장바구니 담기_90일                        |      |
| ·] 보고서<br>> 과고 드고                    |              | 저화 추전 코드 서택                        |      |
| 번 평고 도구<br>카탈로그 관리                   | ~            | 픽셀 테스트 0608                        |      |
| 전환 추적 관리                             |              | ID 1686193054059500001 · 데이터 수집 모극 | 수 0명 |
| 맞춤 타겟 관리                             |              | 수집 이벤트 선택                          |      |
| ☞ 광고캐시                               | $\checkmark$ |                                    |      |
| 🗐 변경내역                               |              | 수십 이벤트들 선택해수세요.                    |      |
| (3) 설정                               | $\checkmark$ | 수집기간 설정                            |      |
|                                      |              | 1일부터 최대 180일까지 설정할 수 있어요.          |      |
|                                      |              | 최근 90 일                            |      |
| ⚠ 고객센터                               | >            |                                    |      |

| 알림 채팅 27 공지사항 | 수집 이벤트 선택                                                           |
|---------------|---------------------------------------------------------------------|
|               | <b>방문</b> ViewPage<br>11,233,104명 · 2024.05.09. 11:27:53            |
| 11/30         | 구매 Purchase<br>366,841명 · 2024.03.30. 12:33:17                      |
| >             | <b>장바구니 담기</b> AddToCart<br>1,053,412명 · 2024.04.04. 20:03:01       |
| >             | <b>상세페이지 조회</b> ViewContent<br>1,797,299명 · 2024.05.09. 11:27:46    |
|               | <b>회원가입</b> CompleteRegistration<br>558,109명 · 2023.11.10. 19:48:00 |

| 로기 | フ | _ |
|----|---|---|
|    |   |   |

## 고객 파일 타겟이나 전환 추적 타겟을 Seed 모수로 활용해 유사 타겟을 생성해 보세요!

- 고객 파일 타겟은 광고주의 1st Party 데이터를 기반으로 맞춤 타겟을 생성하기 때문에, 가장 정확도가 높은 Seed 모수가 될 수 있어요.
- 전환 추적 타겟은 다양한 이벤트별 전환 유저를 맞춤 타겟으로 정확하게 생성할 수 있어, Seed 모수로의 활용도가 높아요.
- 구매, 회원가입, 앱 설치 등 캠페인 KPI 지표로 삼는 전환 이벤트로 기준으로 맞춤 타겟을 만들고, 유사 타겟을 위한 Seed 모수로 활용해 보세요.
   이미 전환이 발생된 유저들과 유사한 유저들에게 광고를 노출하여, 더 우수한 전환 성과를 만들어낼 수 있어요.

|                                        |                                                         | 시느 타곗 신택                                   |
|----------------------------------------|---------------------------------------------------------|--------------------------------------------|
| 문가모드 《<br>스트 ◇<br>고캐시 5,000원           | 유사 타겟 추가하기                                              | 타겟 모수가 1,000명 이상인 맞춤 타겟만 선택할 수 있어요.        |
| ↓ 광고 관리                                | 유사 타겟 이름                                                | 맞춤 타겟 이름으로 검색 Q                            |
| +) 광고 만들기                              | 유사 타겟 이름을 입력해주세요. 0/30                                  |                                            |
| 과 ···································· |                                                         | 회원가입 유저_60일                                |
| 카탈로그 관리                                | 시드 타겟 선택 ⑦                                              | 전환 추적 타겟ㆍ타겟모수 2,000,000명                   |
| 전환 추적 관리                               | 오디언스를 확장할 맞춤 타겟을 선택해주세요.                                |                                            |
| 맞춤 타겟 관리                               |                                                         | 앱 설지 유서_30일<br>고객 파일 타켓 · 타켓 모수 1,500,000명 |
| ☞ 광고캐시 ✓                               |                                                         |                                            |
| 見 변경내역                                 | 는 Level 1<br>타겟 규모를 조금 확장하며,                            | 서비스 신청 완료 유저 180일                          |
| ☆ 설정 ✓                                 | 지는 타겟과 높은 유사도의 유서들 수술해요.<br>Level 2<br>타겟 규모를 적절히 확장하며, | 전환 추적 타겟 · 타겟 모수 4,000,000명                |
|                                        | 시드 타겟과 중간 정도 유사도의 유저를 추출해요.                             | 구매 완료 유저 15일                               |
|                                        | 타겟 규모를 크게 확장하며,<br>시드 타겟과 낮은 유사도의 유저까지 추출해요.            | 고객 파일 타겟ㆍ타겟 모수 900명                        |
|                                        |                                                         |                                            |
|                                        | 취소 추가하기                                                 |                                            |

생성하기 때문에, 가장 정확도가 높은 Seed 모수가 될 수 있어요. 게 생성할 수 있어, Seed 모수로의 활용도가 높아요. 돈으로 맞춤 타겟을 만들고, 유사 타겟을 위한 Seed 모수로 활용해 보세요 우수한 전환 성과를 만들어낼 수 있어요.

| 로기 | フ | _ |
|----|---|---|
|    |   |   |

07 자주 하는 질문 (FAQ)

| <u>ト</u> フ | フ |  |
|------------|---|--|
|------------|---|--|

FAQ - 공통

#### Q1

| 전문가모드 광고 집행은 어떻게 하나요?<br>02                    | 당근비즈<br>광고 계정<br>전문가모               |
|------------------------------------------------|-------------------------------------|
| 소재 제작 가이드나 광고 심사 기준은<br>어떻게 확인할 수 있나요?         | <mark>전문가모</mark><br>가이드 퍼<br>정보를 혹 |
| ♥><br>광고 캠페인 운영에 참고할 수 있는<br>전문가모드 성공 사례가 있나요? | 전문가모<br>카테고리                        |
| Q4<br>과금은 어떻게 이뤄지나요?                           | 입찰가 설<br>당월 유성<br>'입찰가 (VA1         |
| Q5                                             |                                     |

계정 운영자를 추가로 초대할 수 있나요?

계정 소유자는 운영자를 초대할 수 있으며, 하나의 광고 계정에는 최대 100명의 운영자를 추가할 수 있어요.

|즈니스 가입 완료 후, 새 광고계정 만들기를 통해 전문가모드 광고를 선택해서 계정을 생성할 수 있어요.

·모드 광고가 처음이라면 <mark>전문가모드 빠르게 시작하기</mark> 가이드를 참고해 보세요.

<mark>-모드 광고 소재 제작 및 심사 가이드</mark>를 확인해 보세요.

E 페이지 외에 당근비즈니스 내 <mark>전문가모드 광고 고객센터</mark>에서는 더 다양한 를 확인하실 수 있어요.

⊦모드 캠페인 레퍼런스는 당근비즈니스 홈페이지 내 '<mark>성공사례 메뉴</mark>'에서 전문마케터 Ⅰ리를 선택해 확인하실 수 있어요.

+ 설정에 따른 클릭당 과금 (CPC) 방식으로 과금이 이뤄지며 우상 소진액에 대해 익월 세금계산서가 발행 되어요.

VAT 제외) / 클릭 당 비용 (VAT 포함) / 대시보드 및 보고서 상 비용 (VAT 포함) 으로 표기 되어요'

FAQ - 공통

Q6 세금계산서 위임 발행이 가능한가요? 광고 캐시 관리 > 세금계산서 탭에서 세금계산서 발행용 사업자를 등록하면 광고주 사업자 번호 외 별도 사업자 번호로 세금계산서 위임 발행 설정이 가능해요. 이외 세금계산서 발행/수정 등의 문의는 <mark>해당 창구</mark>를 통해 문의해 주세요.

**Q7** 

네이티브 광고의 업종별 효율이 궁금해요. ·주요 업종별 광고 효율은 '<mark>업종별 레퍼런스 데이터</mark>'를 확인해 보세요.

Q9

집행 관련 문의 및 컨설팅 요청은 어디로 드리나요? 집행 및 컨설팅 문의는 팀 메일로 연락 주세요. • 팀메일 : <u>ad\_sales@daangn.com</u>

FAQ - 전환 늘리기 캠페인

#### Q1

| 전환 늘리기 최적화 학습 기준은 어떻게 되나요?    | 광고 그룹<br>완료된 길                     |
|-------------------------------|------------------------------------|
| Q2<br>선택할 수 있는 전환 추적 코드가 없어요. | 전환 추?<br>선택한 <del>-</del><br>전환 추? |
|                               |                                    |

#### Q3

최적화 학습 단계가 학습 제한 상태예요. 학습 기간 동안 충분한 전환 성과가 발생하지 않았기 때문이에요. 신규 소재를 추가하거나 예상 도달 모수를 확대하여, 전환 학습이 다시 이루어지도록 캠페인 운영 구조를 수정해 주세요.

룹 기준으로 7일동안 50건 이상의 전환이 발생했을 때, 최적화 학습이 것으로 판단하고 있어요.

적 코드가 연동되지 않았거나,

목표 전환 이벤트에 수집된 데이터가 없기 때문이에요.

적 코드 연동 설정을 완료하고, 목표로 하는 전환 이벤트에 정상적으로 데이터가 수집중인지 점검해 주세요.

FAQ - 카탈로그 상품 광고

| 1 |
|---|
|   |
|   |
|   |

| 카탈로그 상품 광고 심사 기준은 어떻게 되나요?<br>02 | 카탈로그<br>하실 수                     |
|----------------------------------|----------------------------------|
| CSV 파일이 정상적으로 업로드되지 않아요.         | 작성한 켜<br>UTF-8 7                 |
| 카탈로그 피드 URL이 정상적으로 업로드되지<br>않아요. | 카탈로그<br>있는지,<br>영문으로<br>자세한 F    |
| Q4<br>동일 상품은 한번만 등록해주세요<br>05    | 하나의 성<br>동일 <u>상</u> 품<br>또한, 상  |
| ~~<br>카탈로그 캠페인은 이렇게 운영해 주세요      | 캠페인 특<br>상품 세텔<br>상품 세텔<br>도록 논텔 |

## 당근 광고 집행에 필요한 모든 정보를 <u>전문가모드 가이드북</u>과 <u>전문가모드 광고 고객센터</u>를 통해 빠르게 확인해 보세요!

르그 상품 광고 캠페인 심사 기준은 <mark>전문가모드 광고 고객센터</mark>에서 확인 수 있어요.

<u></u>! 카탈로그 양식 파일이 CSV UTF-8 포맷인지 확인해주세요. 8 형태로 저장된 CSV 파일이어야만 정상적으로 업로드될 수 있어요.

으 피드를 구성하고 있는 상품 테이블 양식에 필수값이 모두 포함되어 |, 각 컬럼 별 첫번째 열의 제목이 당근에서 제공하는 양식과 일치하며 으로 구성되어 있는지 확인해 주세요. ! Feed URL 양식은 <mark>전문가모드 고객센터</mark>에서 확인하실 수 있어요.

| 상품을 여러 개의 카테고리에 세팅하여, 여러 그룹에서 라이브할 경우 <u>상품끼리 경쟁하게 되어</u> 노출에 악영향을 줄 수 있어요. 상품 이미지만 변경하여 동일 랜딩으로 등록은 불가해요.

! 목표에서 '상품 판매 늘리기' 목표를 선택하면 캠페인에 연결할 카탈로그 네트를 선택할 수 있어요. 네트 선택 후 광고그룹에서 오디언스 타겟팅은 <u>최대한 넓은 모수를 유지</u>하 또타겟팅 혹은 맞춤 타겟을 통한 디타겟팅/리타겟팅 정도만 설정해 주세요.

Daangn Market Inc.

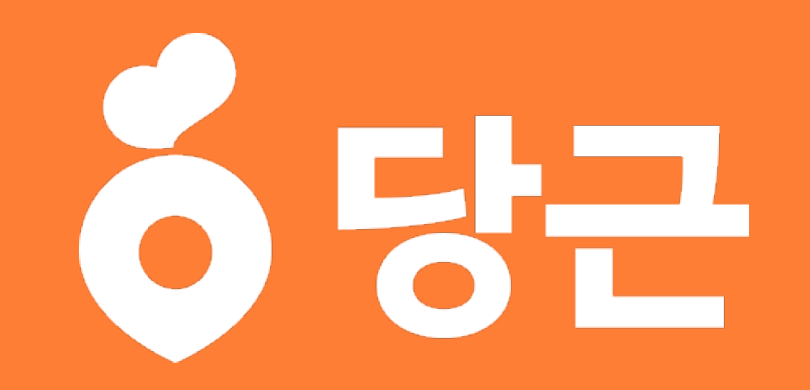